Introduction to Documentation through NLS

Augmentation Research Center

28 MAY 75

Stanford Research Institute 333 Ravenswood Avenue Menlo Park, California 94025

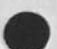

DVN 23-MAY-75 23:28 25931 Introduction to Documentation through NLS ARC 13759 Rev. 28 MAY 75

For NSW and other documentation purposes.

DVN 23-MAX-75 23:28 25931 ARC 13759 Rev. 28 MAX 75

Introduction to Documentation through NLS

### Documentation Production through NLS

NLS provides the basis for flexible systems of creating, modifying, disseminating, and controlling documentation. NLS has particular advantages in easy modification of master copies, large-scale modification and reorganization of documents either as initial drafts or later for revision after publication, facil detailed editing, and flexibility of printed Output, including line drawings. NLS is used as a medium to make printed or microfilm versions of files that are primarily intended for reading online an to publish material that would not otherwise be online.

NLS has been used for over six years to produce, reports, small users' guides, proposals, and other technical documents for the Augmentation Research Center. Beginning in 1974 it has been used for publication in other organizations including Airforce dodcuments in the range of 1000's of pages.

#### Input:

Input into NLS is through typing directly online at a display terminal or typewriter-like terminals, or offline onto a magnetic medium that is later read into the computer, or through copying online files from other computer systems.

To put text directly online, NLS users employ group of commands beginning with "Insert" in the NLS 8.5 Editor Subsystem. The basic insert commands are illustrated in the accompanying Editing Sample Session.

Input to magnetic media, on the other hand, is normally through the NLS 8.5 DEX (Deferred Execution) system. The present DEX system can operate through several terminals and digital cassette recorders. It is possible to record limited editing during input. A userguide for DEX is available.

Input from other systems may require special-purpose translations programs to format the text into ASCII TENEX files. Insert Sequential Commands in the Editor subsystem convert such files to NLS files with options to preserve their format and/or translate it into NLS hierarchy.

4a

Introduction to Documentation through NLS

#### Draft Development:

All NLS files are organized in outline form. A group of commands in the Editor subsystem can rearrange and reorder these outlines more rapidly and flexibly than is the case with paper copy or online online systems that address text line by line. This facility is particuarly useful the initial stages of creating a document. Similar commands can transfer or copy files or parts of files according to their outline position or content.

#### Editing:

Copying transfer, and replacement commands that operate on small units of text can greatly increase the productivity of editors. Automatic editing facilities are found in the NLS 8.5 Publish, Modify and Format Subsystem. The publish Subsystem contains, for example, a command to generate a table of contents. The Modify subsystem contains a command to correct the number of spaces between sentences, and the Format subsystem a command to set up an online file for printing in one of several standard formats. Basic information about editing can be found in the accompanying Editing Sample Sessions.

#### Illustration:

:The NLS 8.5 Graphics subsystem allows you to draw and edit simple illustrations, e.g. organization or flow charts, that are part of NLS files. Text and graphics are fully integrated. Users with screens of sufficient resolution may view and edit such drawings and print them through appropriate printers. In the case of half tones and complex line drawings, the user must set aside white space with format directives and strip in the the illustrations during printing in the manner normal to photo offset publication.

#### Output:

Commands in the Editor subsystem allow printing text in a simple draft form (output Guickprint), or a format with headers, footers, control of top and side margins, etc., in a monospace font on a local printer or terminal (Output Printer), or via output to microfilm and offset plates with a variety of type sizes, fonts, and columnation (Output COM), Coded directives, visible online but not printed, control format via output printer or output COM. Such directives are most often inserted automatically by use of the Format subsystem or the sendmail subsystem, but may also be inserted by users with spcial training. The operation of the Format subsystem appears in the accompanying Format sample Session.

R

Introduction to Documentation through NLS

9

10

#### Control:

The Automatic numbering and indexing services of the NLS Sendmail subsystem provide a medium for freezing, cataloging, and identifying documents, and recording their standing with respect to updates.

#### Procedures:

NLS offers new freedom to the publications process. Procedures that have in the past been forced on us by the medium, for example limited distribution of drafts, become matters of option. As a result introduction of NLS into a publications operation on more than an occcasional basis requires careful planning.

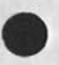

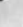

Introduction to Documentation through NLS ARC 13759 Rev. 28 MAY 75

(J25931) 23-MAY-75 23:28;;; Title: Author(s): Dirk H. Van Nouhuys/DVN; Distribution: /DIRT( [ ACTION ] please comment) DMB( [ ACTION ] dirt and dpcs notebook please) DPCS( [ INFO=ONLY ] ) ; Sub-Collections: SRI-ARC DIRT DPCS; Clerk: DVN; Origin: < VANNOUHUYS, DOCINTRO, NLS; 3, >, 23-MAY-75 23:25 DVN ;;;; .....

- 0

BEV POOH KIRK DVN 23-MAY-75 23:41 25932 Informal pocumentation weekly Report

Kirk 4 Finished debugging tabs; started on Air Force format. 1a Wrote the Help for the new tab commands (in the review process 16 now). 1c Took a good look at <HELP, NLS, > it needs a LOT of Work. 2 POOH finished revisions on command summary and business cards, received proofs and camera ready copy will be ordered for printing 2a 2h attended several documentation meetings 20 worked on references for final report 24 began looking for a banto on my knee for alabama DVN NSW: Introduction to DPCS through documentation Review, on to DIRT for comment. Met with KIRK, BEV and PDOH and ironed out Help file names, search algorithym, list of Sample Sessions (which used to be called scenarios). Draft of Works Manager- Help file still bled up in input. 38 Final Report: Ann put the file in its new order and is working up the references. The editis have been made in the NIC section, noe a separate report, and it will go to Bart Cox and for a COM trail 36 run next week. Glossary: Priscilla finsihed the copy proof changes Friday. It will need one more read, then to COM next week. I owe addition of instruction to the introduction. 30 BEV 4 wrote out an outline of the proposed sample sessions for the Secretarial Functions Guide. Revised it in meeting with Dirk, Kirk, Ann. 4a Met with Ann, Kirk, Dirk to revamp work schedule thru June. Discussed other doc. issues. 4% wrote first draft of the "Editing Sample Session II." 40 Revised reviewed copy of "Help Services Sample Session." 4 d

• BEV POOH KIRK DVN 23-MAY-75 23:41 25932 Informal Documentation weekly Report

4e

Met with Development group to discuss work status and problems.

BEV POOH KIRK DVN 23-MAY-75 23:41 25932 Informal Documentation Weekly Report

(J25932) 23-MAY-75 23:41;;; Title: Author(s): Beverly Boli, Ann Weinberg, Kirk E. Kelley, Dirk H. Van Nouhuys/BEV PODH KIRK DVN; Distribution: /DMB( [ ACTION ] dirt notebook Please) DIRT( [ INFO-ONLY ] ); Sub-Collections: SRI-ARC DIRT; Clerk: DVN;

RLL 24-MAY-75 22:40 25933

CONTACT: Hartness 14Feb75

| (Hartness) contact report                                                                                                    | 1   |
|----------------------------------------------------------------------------------------------------|-----|
| (DATE) 14 February 1975                                                                                                    | 1a  |
| (BY) Lieberman                                                                                                    | 1b  |
| (ATTENDEES)                                                                                                    | 10  |
| Roger Hough of SRI                                                                                                    | 101 |
| Dr. Rich Hartness of Boeing Corp.                                                                                                    | 1c2 |
| Robert Lieberman of SRI-ADC                                                                                                    | 103 |
| (ADDRESSES) Full name of organization, address, and phone number                                                                                                    | 1 d |
| (MEDIUM) FACE-TO-FACE                                                                                                    | 1 e |
| (WHERE) Lunch in Menlo Park, CA                                                                                                    | 1f  |
| (ACTION-ITEMS)                                                                                                    | 1 g |
| Actions taken, to be taken, etc., dated                                                                                                    | 191 |
| (DISTRIBUTION) ARC-LOG DCE RLL JCN RA3Y                                                                                                    | 1h  |
| (REFERENCES)                                                                                                    | 11  |
| (DDCUMENTS) Hard copy given and received                                                                                                    | 15  |
| (GIVEN) Date and documents given                                                                                                    | 1j1 |
| (RECEIVED) Date and documents received                                                                                                    | 112 |
| (REMARKS)                                                                                                    | 1k  |
| By coincidence I met Hough and Hartness at lunch. Apparently<br>Hartness is doing some work with us on a CommuniCations<br>project.                                                    | 1k1 |
| I felt his communications project was somewhat related to NLS.<br>After a brief talk on NLS, Hartness seemed interested and<br>indicated he might drop down to see more in the future. | 1k2 |

CONTACT: Hartness 14Feb75

(J25933) 24-MAY-75 22:40;;; Title: Author(s): Robert N. Lieberman/RLL; Distribution: /ARC-LOG( [ INFO-ONLY ] ) DCE( [ INFO-ONLY ] ) RLL( [ INFO-ONLY ] ) JCN( [ INFO-ONLY ] ) RA3Y( [ INFO-ONLY ] ) ; Sub-Collections: SRI-ARC ARC-LOG; Clerk: RLL;

RLL 24-MAX-75 22:42 25934

CONTACT: SRI, Edwards re WATS servie on 26Mar75

| (WATS) contact report                                                                                                    | 1     |
|----------------------------------------------------------------------------------------------------|-------|
| (DATE) 26 March 1975                                                                                                    | 1 a   |
| (BY) Lieberman                                                                                                    | 1b    |
| (ATTENDEES)                                                                                                    | 10    |
| Mary Edwards, SRI-Communications Group                                                                                                    | 1c1   |
| Robert Lieberman of SRI-ARC                                                                                                    | 1c2   |
| Ed Ressler of Pacific Telephone                                                                                                    | 1c3   |
| (ADDRESSES) Full name of organization, address, and phone number                                                                                                    | 1d    |
| Mary Edwards                                                                                                    | 1d1   |
| X3577                                                                                                    | 1d1a  |
| (MEDIUM) PHONE                                                                                                    | 1e    |
| (WHERE) Menlo Park, CA                                                                                                    | 1 f   |
| (ACTION-ITEMS)                                                                                                    | 19    |
| Actions taken, to be taken, etc., dated                                                                                                    | 191   |
| (DISTRIBUTION) ARC-LOG DCE RLL JCN MEH JHB                                                                                                    | lh    |
| (REFERENCES) 25755 25754                                                                                                    | 11    |
| (DOCUMENTS) Hard copy given and received                                                                                                    | 1 j   |
| (GIVEN) Date and documents given                                                                                                    | 1 ] 1 |
| (RECEIVED) Date and documents received                                                                                                    | 1j2   |
| (REMARKS)                                                                                                    | 1k    |
| Jeanne Johnson in charge of the group was not in this week. I spoke to Mary Edwards who gave me the costs below.                                                                            | 1k1   |
| For outgoing or incoming WATS service nationwide (Band 5) the cost is \$1700 per month plus 7% tax. This permits up to 240 hours connect time per month. Each additional hour costs \$4,70. | 1k2   |
| An installation charge is si0, per line.                                                                                                    | 1k2a  |
|                                                                                                    |       |

RLL 24-MAY-75 22:42 25934

CONTACT: SRI, Edwards re WATS servie on 26Mar75

The normal daytime, direct dial rate across country is \$27.10 including tax. The California WATS service is \$800, per month for 100 hours with \$8, for each additional hour.

For more information on lease lines, Jeanne Johnson will call me back next week. The marketing account manager, Ed Ressler, may know and, if so, will call me back.

Ed called me back and changed the WATS figures slightly to \$1675 per month and to \$4.65 for extra hours. There is a 10 hour per month service costing \$255 and \$19.10 for each additional hour. He said the cost of a 9600 baud private line would be about \$3000, (no conditioning, no modems.)

185

1k3

1k4

CONTACT: SRI, Edwards re WATS servie on 26Mar75

(J25934) 24-MAY-75 22:42;;; Title: Author(s): Robert N. Lieberman/RLL; Distribution: /ARC-LOG( [ INFD-ONLY ] ) DCE( [ INFO-ONLY ] ) RLL( [ INFO-ONLY ] ) JCN( [ INFO-ONLY ] ) MEH( [ INFO-ONLY ] ) JHB( [ INFO-ONLY ] ); Sub-Collections: SRI-ARC ARC-LOG; Clerk: RLL;

RLL 24-MAY-75 22:46 25935

CONTACT: NSRDC, Brignoli on 14Mar75

| (NSRDC) contact report                                                                                                    | 1     |
|----------------------------------------------------------------------------------------------------|-------|
| (DATE) 14 Mar 1975                                                                                                    | 1ª    |
| (By) Lieberman                                                                                                    | 1b    |
| (ATTENDEES)                                                                                                    | 1c    |
| Frank Brignoli of NSRDC                                                                                                    | 1c1   |
| Robert Lieberman of SRI-ARC                                                                                                    | 1c2   |
| (ADDRESSES) Full name of organization, address, and phone number                                                                                                    | 1 d   |
| (MEDIUM) FACE-TO-FACE.                                                                                                    | 1e    |
| (WHERE) NSRDC, Carderock, MD                                                                                                    | 1 f   |
| (ACTION-ITEMS)                                                                                                    | 19    |
| Actions taken, to be taken, etc., dated                                                                                                    | 1g1   |
| (DISTRIBUTION) ARC-LOG DCE RLL JCN                                                                                                    | 1h    |
| (REFERENCES) 25747                                                                                                    | 11    |
| (DUCUMENTS) Hard copy given and received                                                                                                    | 1j    |
| (GIVEN) Date and documents given                                                                                                    | 111   |
| (RECEIVED) Date and documents received                                                                                                    | 1 1 2 |
| (REMARKS)                                                                                                    | 1k    |
| The Navy Laboratory Network is supposed to be up by January<br>1976, but more likely March 1976. Pete Bono of NAVSEC will be<br>leaving in June 1975. Therefore, the likelihood of NLS being<br>continued at NAVSEC is low. | 1k1   |
| Pete is very unhappy about the response and general computer service he is receiving.                                                                                                    | 1k1a  |
| There is a very real risk that NAVSEC's money for NLS will<br>be dropped in July. Frank has good hopes that some other<br>source will be found to maintain their two slots.                                                 | 1k1b  |
| At the very least, Frank stressed that he needs to know what<br>is going on about funding and fixing the computer service<br>problems.                                                                                      | 1k1c  |

RLL 24-MAY-75 22:46 25935

CONTACT: NSRDC, Brignoli on 14Mar75

| Barbara Shultz of NSRDC is in charge of a word processing experiment.                                           | 1k2   |
|----------------------------------------------------------------------------------------------------|-------|
| She is receptive to using NLS in some way.                                                                      | 1k2a  |
| Also, Barbara is a very good person to find others at NSRDC who might be interested in participating.           | 1k2b  |
| Frank believes they could use four more line processors later<br>this year, at least one in the San Diego area. | 1 k 3 |
| As it stand now, NSRDC has one slot, composed of NAVSEC, NAVSUP project, and NSRDC overnead.                    | 1k4   |
| NAVSEC is interested in Documentation.                                                                          | 1k4a  |
| The NAVSUP project is using NLS for contract monitoring,                                                        | 1k4b  |
| The overhead, sponsored by Gil Gray, is split between Documentation production and word processing experiment.  | 1k4c  |
| The second slot is funded by the NAVCON project.                                                                | 1k5   |
| The application here is that of distributed collaboration.                                                      | 1k5a  |
| NSRDC, New London, Panama City, San Diego (NVC and NELC) and maybe China Lake (NWC) are part of this project.   | 1K5b  |
| The San Diego labs have a slight problem since they must use the AVTOVON lines to a distant TIP.                | 1k5b1 |

CONTACT: NSRDC, Brignoli on 14Mar75

(J25935) 24-MAY-75 22:46;;; Title: Author(s): Robert N. Lieberman/RLL; Distribution: /ARC-LOG( [ INFO-ONLY ] ) DCE( [ INFO-ONLY ] ) RLL( [ INFO-ONLY ] ) JCN( [ INFO-ONLY ] ) ; Sub-Collections: SRI-ARC ARC-LOG; Clerk: RLL; BUG: Unrefreshed bugged character for <CA>

If the character <CA> appears in the text, it is displayed as <CA>. If you bug it the exact charcter buggedis not refreshed and thus that spce is an empty 'hole' (maybe a black hole....). E.g. < A> this is for the datamedia terminals, at least; I have not checked it for other terminals.

RLL 24-MAY=75 22:50 25936

BUG: Unrefreshed bugged character for <CA>

(J25936) 24-MAY-75 22:50;;;; Title: Author(s): Robert N. Lieberman/RLL; Distribution: /FEED([ACTION]) ARC-APP([INFO-ONLY]) ); Sub-Collections: SRI-ARC ARC-APP; Clerk: RLL;

JBP 26-MAY=75 16:10 25937

DPS System Procedures Chart

# Introduction

N

|                                                                                                    | -  |
|----------------------------------------------------------------------------------------------------|----|
| This chart presents a view of the DPS system procedures<br>indicating how the various primitives support the various<br>functions to be implemented in the DPS environment. | 1a |
| atagories:                                                                                                    | 2  |
| (1) Works Manager                                                                                                    | 2a |
| (2) Front End                                                                                                    | 26 |
| (3) NLS Back End                                                                                                    | 2c |
| (4) Completeness                                                                                                    | 2d |
| (5) ISI                                                                                                    | 2e |
| (6) Free                                                                                                    | 2f |
| (7) File Package                                                                                                    | 29 |
| station:                                                                                                    | 3  |
| x ==> the procedure in this row is used by the catagory in this column                                                                                                    | 3a |
| - ==> the procedure in this row is a fundamental procedure and is implicitly used by a catagory in this column due to the use of some other procedure by this catagory.     | 30 |

# DPS System Procedures Chart

| Procedures: |      |      |   |   |   |   |     |  |  | 4    |
|-------------|------|------|---|---|---|---|-----|--|--|------|
|             | 1    | 2    | 3 | 4 | 5 | 6 | 7   |  |  | 4.4  |
| CPTDS       | v    | v    | - |   | ~ |   | 1.0 |  |  | 46   |
| DELDS       | 0    | 0    |   |   | 0 |   |     |  |  | 40   |
| TTODS       | X    | ×    |   |   | х |   |     |  |  | 40   |
| SEDDS       | X    |      |   |   |   |   |     |  |  | 40   |
| GDUDK       | Č.   |      |   |   |   |   |     |  |  | 40   |
| CLEDK       | ×    | ×    | × |   | ~ |   |     |  |  | 41   |
| CALDE       |      |      |   | × | ~ |   |     |  |  | 40   |
| TNTDE       | ~    | -    | X |   | ^ |   |     |  |  | 40   |
| COTOT       |      | ^    |   |   |   |   |     |  |  | 41   |
| DELDT       |      |      |   |   |   |   |     |  |  | 41   |
| PDDT        |      | 1    |   |   |   |   |     |  |  | 42   |
| RUDI        | X    | ×    | × |   | X |   |     |  |  | 41   |
| WRDT        | ×    | ×    | × |   | X | 1 |     |  |  | 4 11 |
| LCKDT       |      |      |   |   |   | X |     |  |  | 40   |
| ULKDT       |      |      |   |   |   | X |     |  |  | 40   |
| CRTCH       | ×    |      |   |   |   | X |     |  |  | 4p   |
| DELCH       |      |      |   | × |   |   |     |  |  | 49   |
| CRISP       |      |      |   |   | X |   |     |  |  | 41   |
| DELSP       |      |      |   |   | X |   |     |  |  | 45   |
| CRIPR       | ×    | ×    |   |   | × | X |     |  |  | 4t   |
| DELPR       | X    | х    |   |   | х | x |     |  |  | 40   |
| SIPR        | х    | х    | х |   | X |   |     |  |  | 4v   |
| SOPR        | X    | х    | X |   | Х |   |     |  |  | 4 w  |
| RDYPR       | х    | ×    | × |   | х |   |     |  |  | 4x   |
| SNDCH       |      |      |   |   |   | X | Х   |  |  | 4y   |
| RCVCH       |      |      |   |   |   | Х | х   |  |  | 4z   |
| CRILK       |      |      |   |   | Х | X |     |  |  | 4a8  |
| DELLK       |      |      |   |   | x | x |     |  |  | 4aa  |
| SETLK       | -    | -    | - | - | x | x |     |  |  | 4ab  |
| REMLK       | -    | -    | - | - | x | x |     |  |  | 4ac  |
| CRIEV       |      |      |   |   | x | X |     |  |  | 4ad  |
| DELEV       |      |      |   |   | x | x |     |  |  | 4ae  |
| SIGEV       |      | -    | - | - | x | x |     |  |  | 4af  |
| TSTEV       | -    | -    | - | - | x | x |     |  |  | 4ag  |
| WAIEV       | x    | x    | - | - | x | x |     |  |  | 4ah  |
|             |      |      |   |   |   |   |     |  |  |      |
| Notes:      |      |      |   |   |   |   |     |  |  | 5    |
| (1) Works   | Mana | ager |   |   |   |   |     |  |  | 5a   |

Uses 19 of the procedures.

5a1

JBP 26-MAY-75 16:10 25937

| The only user of 3 procedures.                                                                                                    | 5a2 |
|----------------------------------------------------------------------------------------------------|-----|
| (2) Front End                                                                                                    | 5b  |
| Uses 17 of the procedures.                                                                                                    | 561 |
| There is no procedure that is only used by the Front End.                                                                                                    | 5b2 |
| (3) NLS Back End                                                                                                    | 5c  |
| Uses 12 of the procedures.                                                                                                    | 5c1 |
| There is no procedure that is only used by the NLS Back End.                                                                                                    | 5c2 |
| (4) Completeness                                                                                                    | 5 d |
| There are 2 procedures included for completeness only.                                                                                                    | 5d1 |
| (5) ISI                                                                                                    | 5e  |
| Uses 22 of the procedures.                                                                                                    | 5e1 |
| The only user of 6 procedures.                                                                                                    | 5e2 |
| (6) Free                                                                                                    | 5£  |
| Some procedures come for free either because they are<br>functions that are implemented anyway in the implementation of<br>other functions or because they are very small (one or two<br>program statements). In either case making these functions<br>visible to the user has merit and costs little.                                                  | 5£1 |
| There are 17 of these "free" procedures: 5 are fundemental to<br>the DPS are are used by most other procedures, 2 are<br>communications primitives and are frenquently used by other<br>DPS procedures, 4 are subprocedures in a one to one<br>relationship to more powerful DPS procedures, and 6 are very<br>small procedures included for convience. | 5f2 |
| (7) File Package                                                                                                    | 59  |
| Uses 7 of the procedures.                                                                                                    | 5g1 |
|                                                                                                    |     |

4

DPS System Procedures Chart

The only user of 2 procedures.

592

### DPS System Procedures Chart

(J25937) 26-MAY-75 16:10;;; Title: Author(s): Jonathan B. Postel/JBP; Distribution: /JBP( [ INFO-ONLY ] ) RWW( [ INFO-ONLY ] ); Sub-Collections: SRI-ARC; Clerk: JBP; Origin: < POSTEL, DPS-SYSTEM-PROCEDURES.NLS;5, >, 26-MAY-75 15:57 JBP;;;;####;

# Couldn't find it

. .

Dirk, "Set content" in Help and it's menues I picked did not answer the question in SGR's <32584, 1e1>.

Couldn't find it

(J25938) 26-MAY-75 18:08;;;; Title: Author(s): Kirk E. Kelley/KIRK; Distribution: /DVN( [ INFO-ONLY ] ); Sub-Collections: SRI-ARC; Clerk: KIRK; RUL 27-MAY-75 16:46 25939 CONTACT: Bechtel, John Ahrends on 27May75 re: meeting and slides request

| (Becht   | el) A contact report                                          | 1     |
|----------|---------------------------------------------------------------|-------|
| (DA      | TE) 27 May 75                                                 | 1a    |
| (ВҮ      | ) Lieberman                                                   | 1b    |
| (AT      | TENDEES)                                                      | 1c    |
| N. Brite | John Ahrends - Bechtel                                        | 1c1   |
| 1.4      | Robert Lieberman - SRI-ARC                                    | 1c2   |
| (AD)     | DRESSES) Full name of organization, address, and phone number | 1d    |
|          | John Ahrends                                                  | 1 d 1 |
|          | Bechtel                                                       | 1d1a  |
|          | 345 Mission Street                                            | 1d1b  |
|          | San Francisco, CA 94119                                       | 1d1c  |
|          | For mail use: P.D. 3965                                       | 1d1d  |
|          | 415=768=1031 (special number)                                 | 1d1e  |
|          | 7th floor - cubicle B8                                        | 1d1f  |
| (ME)     | DIUM) PHONE                                                   | 1e    |
| (WHE     | ERE) Menlo Park and San Francisco, CA                         | 1f    |
| (AC)     | TION-ITEMS)                                                   | 19    |
|          | Actions taken, to be taken, etc., dated                       | 191   |
| (DIS     | STRIBUTION) ARC-LOG DCE JCN RLL                               | 1h    |
| (REF     | FERENCES)                                                     | 11    |
| (DOC     | CUMENTS) Hard copy given and received                         | 1 j   |
| 1999     | (GIVEN) Date and documents given                              | 1j1   |
| (        | (RECEIVED) Date and documents received                        | 112   |
| (RE)     | MARKSJ                                                        | 1 K   |
|          |                                                               |       |

•

RLL 27-MAY-75 16:46 25939 CUNTACT: Bechtel, John Anrends on 27May75 re: meeting and slides request

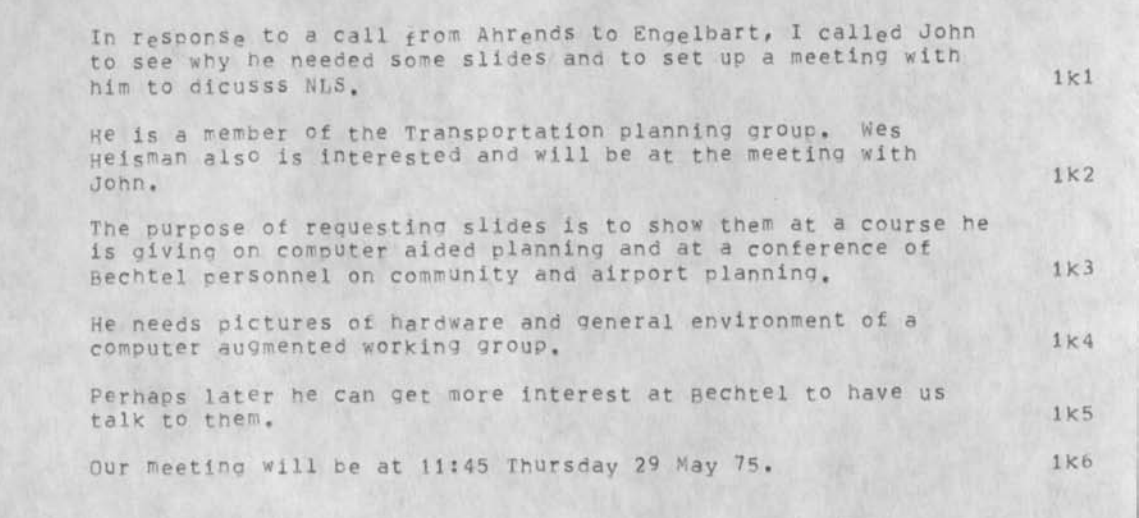

RLL 27-MAY-75 16:46 25939 CONTACT: Bechtel, John Ahrends on 27May75 re: meeting and slides request

(J25939) 27-MAY-75 16:46;;; Title: Author(s): Robert N. Lieberman/RLL; Distribution: /ARC-LOG( [ INFO-ONLY ] ) DCE( [ INFO-ONLY ] ) JCN( [ INFO-ONLY ] ) RLL( [ INFO-ONLY ] ) ; SUD-Collections: SRI-ARC ARC-LOG; Clerk: RLL; benchmarks at isic and reserving terminals

.

this thursday (5/29) from 1500 pdt to 2000pdt we will be using 6 elf display terminals to run benchmarks at isic. see rww if this presents unlivable contraints for you.

1

benchmarks at isic and reserving terminals

(J25940) 27-MAY-75 18:49;;;; Title: Author(s): Kenneth E. (Ken) Victor/KEV; Distribution: /SRI-ARC([ACTION]]; Sub-Collections: SRI-ARC; Clerk: KEV; DCE 27-MAY-75 19:09 25941 MLP-900, a powerful microprogrammable processor, will be available to TENEX user programs in ISIC

During my short visit at ISI on Fri 23 May 75, Tom Ellis showed me the MLP-900 processor. It is a very high-powered, soft-code microprogrammed machine. Emulators are now microprogrammed for a number of machines (including a PDP-10). It is tied in to ISIC TENEX and supposedly is available to any users -- although there is some possibility that a Navy user may saturate it completely for the next year.

This is part of the Programming Research Instrument (PRIM) project. The PRIM software consists of the MLP-900 Microprogramming Supervisor (Microvisor), the TENEX Driver for the MLP-900, the TENEX MLP-EXEC program, which provides interactive access to PRIM for a user at a TENEX terminal, and a compiler for the General Purpose Microprogramming Language (GPM).

2

3

I brought back a copy of the PRIM User's Manual (XDUC -- 32493,).

DCE 27-MAY-75 19:09 25941 MLP-900, a powerful microprogrammable processor, will be available to TENEX user programs in ISIC

(J25941) 27-MAY-75 19:09;;; Title: Author(s): Douglas C. Engelbart/DCE; Distribution: /SRI-ARC( [ INFD-ONLY ] ); Sub-Collections: SRI-ARC; Clerk: DCE; Origin: < ENGELBART, PRIM.NLS;2, >, 27-MAY-75 18:57 DCE ;;;;#####; testmessage

This is test of my mail receiving capability

testmessage

2

(J25942) 27-MAY-75 21:05;;;; Title: Author(s): Larry L. Garlick/LLG; Distribution: /LLG( [ INFO-ONLY ] ); Sub-Collections: SRI-ARC;; Clerk: LLG;

1

2

3

## Journal Catalog Search Failure on Recent Items

The automatic search through the journal catalogs for a new item (within a day of system processing) often fails due to the catalog file's not yet having been updated (so the item still resides in its partial copy).

This file is large so updating it is expensive and a bit dangerous. It usually happens twice a day (around 11:30 AM and 5:30 PM our time).

When the catalog search fails, the system doesn't try to decide if the number is an old or recent one and gives the standard message.
JDH 28-MAY-75 14:06 25944

Journal Catalog Search Failure on Recent Items

. 1

(J25944) 28-MAY-75 14:06;;; Title: Author(s): J. D. Hopper/JDH; Distribution: /DCE( [ ACTION ] ) FEED( [ INFO-ONLY ] ) ; Sub-Collections: SFI-ARC; Clerk: JDH; Origin: < HOPPER, JNUMMESS.NLS;1, >, 28-MAY-75 13:27 JDH ;;;;####; Update of Outline for Secretarial Functions Guide

This is an updated version of the file outlining proposed sample sessions for the Secretarial Functions Guide. Revisions suggested in the May 22nd meeting of the documentationgroup have been incorporated. The outlines for the sample sessions to be written by Dirk and Kirk are not included in this document.

| Major areas for sample sessions:                                          | 1     |
|---------------------------------------------------------------------------|-------|
| Modifying                                                                 | 1a    |
| Editing Sample Session I (Memo)                                           | 1a1   |
| Editing Sample Session II (Report Draft)                                  | 1a2   |
| Editing Sample Session III (Outline)                                      | 1a3   |
| Sendmail                                                                  | 1b    |
| Sendmail Sample Session I (Sending a File)                                | 1b1   |
| sendmail Sample Session II (Reading the Mail)                             | 162   |
| Sendmail Sample Session III (Using Interrogate and other commands)        | 163   |
| Structuring (using levels effectively)                                    | 10    |
| (See "Editing Sample Session III - Outline")                              | 1 c 1 |
| Addressing                                                                | 1d    |
| (See "Editing Sample Session I and II", and "Sendmail Sample Session II") | 1d1   |
| Viewing                                                                   | 1e    |
| File-Viewing Sample Session                                               | 1 e 1 |
| (See "Sendmail Sample Session II - Reading the Mail")                     | 1e2   |
| Entering Text (incl. tabular)                                             | 1 f   |
| Tabular Structuring Sample Session (Creating a Table) (Kirk)              | 1 f 1 |
| (See "Editing Sample Session I and II")                                   | 1£2   |
| Getting online help                                                       | 1g    |
| Help Services Sample Session                                              | 1g1   |
| Formatting (Dirk)                                                         | 1h    |
| Formatting Sample Session                                                 | 1h1   |
| Writing a letter (Kirk)                                                   | 11    |

| Letter writing Sample Session                                                | 111  |
|------------------------------------------------------------------------------|------|
| New sample sessions (breakdown of commands in sample sessions listed above): | 2    |
| Modifying Sample Sessions                                                    | 2a   |
| Editing Sample Session I (Writing a Memo)                                    | 2a1  |
| Create File, Load File                                                       | 2a1a |
| Jump Address                                                                 | 2a1b |
| Print Rest, N                                                                | 2a1c |
| Insert Statement, Insert Text                                                | 2a1d |
| Delete statement                                                             | 2a1e |
| Substitute Text (using +e, "typein")                                         | 2a1f |
| Editing Sample Session II (Transcribing and Revising a Report Draft)         | 2a2  |
| Insert word, Character                                                       | 2a2a |
| Delete Word                                                                  | 2a2b |
| Substitute Word, Branch                                                      | 2ª2c |
| Move Statement                                                               | 2a2d |
| Replace Statement                                                            | 2a2e |
| Copy Text                                                                    | 2a2f |
| Transpose Statement                                                          | 2a2g |
| Jump (to) Origin                                                             | 2a2h |
| Update File                                                                  | 2a2i |
| Editing Sample Session III (writing an Outline)                              | 2a3  |
| Insert Statement (using levels)                                              | 2a3a |
| Delete Branch, Group                                                         | 2a3b |
| Move Branch, Group                                                           | 2a3c |

| Break Statement                                              | 2a3d |
|--------------------------------------------------------------|------|
| Append Statement                                             | 2a3e |
| Sendmail                                                     | 2b   |
| Sendmail Sample Session I (Sending a File)                   | 201  |
| Goto Sendmail                                                | 2b1a |
| File                                                         | 2b1b |
| Title                                                        | 2b1c |
| Distribute Action                                            | 2b1d |
| Distribute Information                                       | 2b1e |
| Comment                                                      | 2b1f |
| Send                                                         | 2b1g |
| Quit                                                         | 2b1h |
| Sendmail Sample Session II (Reading the Mail)                | 262  |
| Print Journal                                                | 2b2a |
| Print Branch (at Journal)                                    | 2020 |
| Print File                                                   | 2b2c |
| Jump Link                                                    | 2b2d |
| Sendmail Sample Session III (Interrogate and Other Commands) | 263  |
| Interrogate                                                  | 2b3a |
| Author(s)                                                    | 2b3b |
| Message                                                      | 2b3c |
| Show Record                                                  | 2b3d |
| Show Status                                                  | 2b3e |
| Viewing                                                      | 2c   |
| File=Viewing Sample Session                                  | 2c1  |

| Set Viewspecs                                                                     | 2¢1a |
|-----------------------------------------------------------------------------------|------|
| viewspecs: m/n; I/J; x/w; b; c; r; s; y/z/; G/H                                   | 2c1b |
| Reset Viewspecs                                                                   | 2010 |
| Show Viewspec (status)                                                            | 2c1d |
| Print STRUCTURE (at) DESTINATION VIEWSPECS (include branch, file, statement; .fr) | 2c1e |
| Line Feed                                                                         | 2c1f |
| etting online help                                                                | 2 d  |
| Help Services Sample Session                                                      | 2d1  |
| Help                                                                              | 2d1a |
| <ctrl-q></ctrl-q>                                                                 | 2d1b |
| ? (Questionmark)                                                                  | 2d1c |
| ntering Text (incl. tabular)                                                      | 2e   |
| Tabular Structuring Sample Session (Creating a Table) (Kirk)                      | 2e1  |
| tab commands                                                                      | 2e1a |
| ormatting                                                                         | 2f   |
| Formatting Sample Session (Dirk)                                                  | 2£1  |
| formatting commands, Output Printer, Output Terminal                              | 2f1a |
| riting a letter                                                                   | 29   |
| Letter Writing Sample Session (Kirk)                                              | 2g1  |
| commands to use the Letter program                                                | 2g1a |

Update of Outline for Secretarial Functions Guide

(J25945) 29-MAY-75 11:37;;; Title: Author(s): Beverly Boli/BEV; Distribution: /DIRT( [ INFO-ONLY ] ) ; Sub-Collections: SRI-ARC DIRT; Clerk: BEV; Origin: < BOLI, SECFUNC.NLS;4, >, 28-MAY-75 13:36 BEV ;;;;####;

KS 30-MAY-75 16:09 25946

Successful use of CLI first release, and CML compilations.

Charles --

I've been happily running your first-release CLI, and compiling CML, since the day of your announcement of it last week -- I'm sorry I've been late in reporting how well it works. That's a large and impressive piece of work you've done; and from the time records on some of your files and messages, one can see you've been keeping programmer's hours.

Anyhow, I tried running CLI.WM later in the same day after receiving your message announcing its existence, and to within a bug in endtooling (which I saw you had fixed the next day), it worked fine. A day or so later, I undertook to add some further commands, to see if I could manage a compilation of the CML, and after some fussing around, that has worked, too. Rather than go through a blow-by-blow account, I'll describe the current set-up in case you or Dirk need or want to inspect any of the files.

I made my own copy of your < nsw-sources, wm-cml.nls, > to make additions to. [NLS wouldn't let me copy the File, but would let me copy Branch 0!] That file is < sattley, wm-cml.nls, >, it now contains the CML for the additional file commands IMPORT, EXPORT, and TRANSPORT, and it has compiled and run correctly.

Compiling that file in NLS with < nsw-sources, xcml,sav, > works fine, and produces < sattley, wmgram.rel, > [I deduce from the way things have worked that Compiling a File takes the latest Updated file, ignoring anything in the .PC, right?]

For reasons concerned mostly with directory sizes, I've been loading and executing the CLI from REM's directory, rather than my own. Trying to run a copy of your RUNFILE LOADWMCLI.TXT produced a demand for a password to allow connecting to <nsw-sources>; so I edited in the directory name everywhere needed. The loading file is thus < millstein, loadwmCli.tXt, >, and it produces < millstein, cli.wm, > which has generally been running well. There have been a few occasions when loading produced undefined symbols, but those seem to have been times when you were making changes to some of the nsw-sources files, and after things settled down again, the loading has worked well.

We'll probably let the wm-cml sit as it is with the present commands until we are well into the interfaced debugging with the WM, and then start putting in the Temporary=Return handlers -- probably in a much simpler form than in FE-CMpS.

Would it be very hard to get our version of CLI to operate with Demand recognition rather than Terse? As a happy NLS user, I like the Terse recognition, but it takes a little while to get used to,

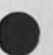

36

3c

3a

2

KS 30-MAY-75 16:09 25946 Successful use of CLI first release, and CML compilations.

5

6

7

and that generates negative reactions from inexperienced users. In fact, I'd suggest y'all consider teaching NLS with Demand recognition (or anticipatory, if your response-time is fast enough), and then explain Terse recognition when people are far enough along to appreciate it.

Congratulations on the good work.

-- Kirk.

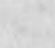

KS 30-MAY-75 16:09 25946
Successful use of CLI first release, and CML compilations.

(J25946) 30-MAY-75 16:09;;; Title: Author(s): Kirk Sattley/KS; Distribution: /CHI( [ ACTION ] ) WEC( [ INFO-ONLY ] ) DVN( [ INFO-ONLY ] ) REM( [ INFO-ONLY ] ) ; Sub-Collections: NIC; Clerk: KS; DVN KIRK POOH BEV 2-JUN-75 00:34 25947 Progress on Final Report, Glossary, NSW Help Data Bases Limited by Lack of Clarical Workers: Documenation Informal Weekly Report

POOH

| Ordered camera ready copy of business cards and command summary                                                                                                    | 1a |
|----------------------------------------------------------------------------------------------------|----|
| more review of cue card                                                                                                    | 1b |
| final report final report final report                                                                                                    | 1c |
| BEV                                                                                                    | 2  |
| Revised outline for sample sessions to be included in the<br>Secretarial Functions Guide                                                                                                    | 2a |
| Worked on CCM directives on Editing Sample Session I and Sendmail<br>Sample Session I. This took much longer than anticipatedtwo<br>days rather than two hours. Finally almost got them sent offas |    |

2b

2c

3

3a

3b

3c

3d

Met with development group for weekly meeting, and with Dick, Dirk, and Jon afterwards to discuss budgeted time for documentation in Nine Month NSW Proposal.

of 5:15, Fri., waiting for operator.

DvN:

NSW: Met with JBP, RWW, and BEV to plan NSW and some other Development Documentation activity for the nine months following July and how to get more involvement with LAC and WEC. Met with KIRK PODH and BEV singly and in various combinations to dicsuss transfer of various of my functions to BEV and a way that is comfortable to everybody. Helpt BEV with preparing Samples Sessions for COM. Because of the time-consuming preparations, the samples sessions she listed above will be the only ones to go to COM before July, Did a little work on DPCS Help File, Dee only Friday began typing in the draft of the NSW Front End Help Data Base I wrote two weeks ago.

Glossary: Priscilla and Pam finally finished putting in the SRI copy edits. I printed out a copy and spent about a day discovering more problems. Priscilla is beginning to fix them. This should be the last round.

Final Report: I am still evaluating SRI's detailed edits. Ann has been putting in references. Next week we will have a heavey job of putting in edits.

Problem: All three of the projects listed here are atleast two weeks behind where they would be if we had sufficient NLS clerical support. DVN KIRK POOH BEV 2-JUN-75 00:34 25947 Progress on Final Report, Glossary, NSW Help Data Bases Limited by Lack of Clarical workers: Documenation Informal weekly Report

4

4a

KIRK:

Finished the AFMFORMAT tool which asks questions for and formats an Air Force Manual Chapter. Wrote a description of the tool. DVN KIRK POOH BEV 2-JUN-75 00:34 25947 Progress on Final Report, Glossary, NSW Help Data Bases Limited by Lack of Clarical Workers: Documenation Informal Weekly Report

(J25947

) 2-JUN-75 00:34;;; Title: Author(s): Dirk H. Van Nouhuys, Kirk E. Kelley, Ann Weinberg, Beverly Boli/DVN KIRK POOH BEV; Distribution: /JCN( [ ACTION ] see statement named problem) RWW( [ ACTION ] see statement named problem) JHB( [ ACTION ] see statement named problem) DMB( [ ACTION ] dirt notebook please) DIRT( [ INFO-ONLY ] ); Sub-Collections: SRI-ARC DIRT; Clerk: KIRK;

1

My DO list

.

1 The file at <bbnb,kkelley,do,> contains my arc documentation and programming work. Tasks are listed in expected order of execution with time estimates where appropriate. I will try to keep it up to date.

KIRK 3-JUN-75 00:26 25950

My DO list

.

(J25950) 3-JUN-75 00:26;;;; Title: Author(s): Kirk E. Kelley/KIRK; Distribution: /DVN([INFO-ONLY]]) BEV([INFO-ONLY]]) EKM([INFO-ONLY]]); Sub-Collections: SRI-ARC; Clerk: KIRK;

1

NIC Report and Sample Session Drafts to COM

1 Sunday evening I put the draft of the report on NIC work through June of 1974 (nicrpt.com;1), a draft of the NSW Editing sample session I (edicom.com;1) and the NSW sendmail sample session (Sendmai-samplesession.com;1) onto tape 120 at ISI. Monday morning I caled DDSI and Ted Spires said ne would pick it up that day. NIC Report and Sample Session Drafts to COM

(J25951) 3-JUN-75 11:31;;;; Title: Author(s): Dirk H. Van Nouhuys/DVN; Distribution: /DMB( [ ACTION ] dpcs notebook please) &DPCS( [ INFO-ONLY ] ) BEV( [ INFO-ONLY ] ); Sub-Collections: SRI-ARC DPCS; Clerk: DVN; journal maial test

LLG 3-JUN-75 12:52 25952

1

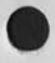

1

1 my ident file looks good today. i wonder if it is finally o.k.

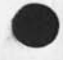

.

.

journal maial test

(J25952) 3-JUN-75 12:52;;;; Title: Author(s): Larry L. Garlick/LLG; Distribution: /LLG( [ INFO-ONLY ] ); Sub-Collections: SRI-ARC; Clerk: LLG; Output Processor Handout?

3.2

1 Could I see the handout you mention in (32590,)?...I might want to pirate it for NSW..thanks

DVN 3-JUN-75 13:11 25953

Output Processor Handout?

1

(J25953) 3-JUN-75 13:11;;;; Title: Author(s): Dirk H. Van Nouhuys/DVN; Distribution: /RH( [ ACTION ] ) &DPCS( [ INFO-ONLY ] ) DMB( [ INFO-ONLY ] DPCS notebook please) SGR( [ INFO-ONLY ] ); Sub-Collections: SRI-ARC DPCS; Clerk: DVN; CONTACT: OSHA, Boyd on 1Jun75 re slot purchase

.

JCN feels we should send them a proposal anyway.

CONTACT: OSHA, Boyd on 1Jun75 re slot purchase

| RLL 3=JUN=75 13:53 2595 | 54 |
|-------------------------|----|
|-------------------------|----|

| 1 (OSHA) Contact report                                                                                                    | 1    |
|----------------------------------------------------------------------------------------------------|------|
| la (DATE) 1 June 75                                                                                                    | 1a   |
| 1b (BY) Lieberman                                                                                                    | 10   |
| 1c (ATTENDEES)                                                                                                    | 10   |
| 1c1 Dan Boyd - OSHA                                                                                                    | 1c1  |
| 1c2 Robert Lieberman - SRI+ARC                                                                                                    | 1c2  |
| id (ADDRESSES) Full name of organization, address, and phone number                                                                                    | 1 d  |
| 1d1 New Address                                                                                                    | 1d1  |
| 1d1a 200 Constitution Ave.                                                                                                    | 1d1a |
| 1d1b Washington, DC 20010                                                                                                    | 1d1b |
| 1dic Room N3718                                                                                                    | 1d1c |
| 1d1d Phone 202=523=7081                                                                                                    | 1d1d |
| 1e (MEDIUM) PHONE                                                                                                    | 1 e  |
| if (WHERE) washington, DC and Menlo Park, CA                                                                                                    | 1 f  |
| 1g (ACTION-ITEMS)                                                                                                    | 19   |
| 191 Actions taken, to be taken, etc., dated                                                                                                    | 1g1  |
| in (DISTRIBUTION) ARC-LOG DCE JCN RLL                                                                                                    | 1h   |
| 11 (REFERENCES) 25740 25741 25311 [Franklin phone call] 25263<br>[Franklin phone call] 25261 [Franklin visit]                                          | 11   |
| 1j (DOCUMENIS) Hard copy given and received                                                                                                    | 1 j  |
| 1j1 (GIVEN) Date and documents given                                                                                                    | 111  |
| 1j2 (RECEIVED) Date and documents received                                                                                                    | 1j2  |
| 1k (REMARKS)                                                                                                    | 1ĸ   |
| 1k1 Finally got a hold of Dan after trying for a month (4 separate calls). He said that he was deliberately delaying in talking to me for two reasons. | 1k1  |

RLL 3-JUN-75 13:53 25954

CONTACT: OSHA, Boyd on 1Jun75 re slot purchase

| 1k2 First, OSHA just moved to new location.                                                                                                    | 1k2  |
|----------------------------------------------------------------------------------------------------|------|
| 1k3 Second, OSHA has be award the \$200k contract that he expected.                                                                                                    | 1k3  |
| 1k3a Jeff Franklin of NOL [Naval Ordance Laboratory] (now<br>called NSWC [Navy Surface Weapons Center]) will be coming to<br>his staff to manage this money. Jeff will be reporting for<br>duty in a week or so and will immediately look at the<br>possibility of using NLS. | 1k3a |
| 1k4 At the moment, however, Dan does not think NLS would be<br>suitable since NLS is TOO powerful for OSHA needs at the<br>moment.                                                                                                    | 1k4  |
| 1k5 He is also very concerned with user acceptance; a powerful system like NLS might have a very low acceptance.                                                                                                    | 1ĸ5  |
| 1k6 The \$200k is suppose to support 4 or 5 different things not all of which NLS could serve.                                                                                                    | 1ĸ6  |
| ikéa I do not know if he was trying to tell me NLS was too costly by this statement but he did not say it outright.                                                                                                    | 1k6a |
| 1k7 Dan told me that Jeff would contact us in about a month or so.                                                                                                    | 1k7  |
| 1k8 Jeff Franklin was the friend of Boyd's that came to ARC for<br>a demo some time ago and recommended to Boyd to look into NLS.                                                                                                    | 188  |
| ik8a See Franklin references above.                                                                                                    | 1K8a |
|                                                                                                    |      |

RLL 3-JUN-75 13:53 25954

CONTACT: OSHA, Boyd on 1Jun75 re slot purchase

.

(J25954) 3-JUN-75 13:53;;;; Title: Author(s): Robert N. Lieberman/RLL; Distribution: /ARC-LOG( [ INFO-ONLY ] ) DCE( [ INFO-ONLY ] ) JCN( [ INFC-ONLY ] ) RLL( [ INFO-ONLY ] ) ; Sub-Collections: SRI-ARC ARC-LOG; Clerk: RLL;

1

Arc Applications Thursday Meeting

12

1 Arc-Applications will meet Thursday June 5th from 2:00 to 4:00 p.m. in Conference Room J2077, so we can all discuss things going on in Applications.

JOAN 3-JUN-75 14:07 25955

Arc Applications Thursday Meeting

(J25955) 3-JUN-75 14:07;;;; Title: Author(s): Joan Hamilton/JCAN; Distribution: /JCAN( [ ACTION ] ) ARC-APP( [ INFO-ONLY ] ); Sub-Collections: SRI-AFC ARC-APP; Clerk: JCAN;

1

10

## ETS Memo Formatting Program

1 This message points to Dean's (32621,) for purposes of adding it to the DPCS subcollection.

DVN 3-JUN-75 14:53 25956

ETS Memo Formatting Program

(J25956) 3-JUN-75 14:53;;;; Title: Author(s): Dirk H. Van Nouhuys/DVN; Distribution: /DMB( [ ACTION ] dpcs notebook please) DPCS( [ INFO-ONLY ] ) NDM( [ INFO-ONLY ] ) DAP( [ INFO-ONLY ] ) ; Sub-Collections: SRI-ARC DPCS; Clerk: DVN;

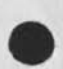

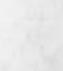

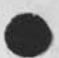

Looking for Input on NSW Documentation

1 We are concered that you have not expressed any thoughts on the NSW documentation at this late date. The contract calls for "appropriate documentation", and we are constructing what we think is appropriate. But we do not know all you know and we do not want you to be unpleasantly surprised in July. Therefore we hope you will read (25790,1:wznC) and (GJOURNAL, 25945, 1:w) and offer any comments that occurr to you and we nope to discuss these matters with Bill when he is here later this month.

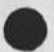

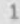

Looking for Input on NSM Documentation

1

(J25957) 3-JUN-75 15:33;;;; Title: Author(s): Dirk H. Van Nouhuys, Beverly Boli/DVN BEV; Distribution: /LAC( [ ACTION ] ) WEC( [ ACTION ] ) DMB( [ ACTION ] dirt notebook please) DIRT( [ INFO-ONLY ] ); Sub-Collections: SRI-ARC DIRT; Clerk: DVN;

## DVN 4-JUN-75 00:53 25958

2

Visit by John Senders, Consultant to the OSIS office in NSF

1 I spoke this morning on the phone with Bamford at NSF about the visist here by John Senders (that is the correct spelling) of the University of Montreal who was in the group that reviewed the EPC proposal. Bamford did not know of Sender's travel plans, but thought it would be courteous and useful for us to give him some time. What about an appointment with you, Doug, at 10:30 on Monday the 16th? I will try to get him a chance to meet with Pat whitting-O'Keefe, Tom Humphry if he is in the country, and other interested parties.

2 Bamford once again commented "we were crushed" at the possibility that SRI might not do the work and expressed his hope we could get together a new proposal.

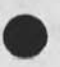

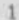

DVN 4-JUN-75 00:53 25958 Visit by John Senders, Consultant to the OSIS office in NSF

(J25958) 4-JUN-75 00:53;;;; Title: Author(s): Dirk H. Van Nouhuys/DVN; Distribution: /DCE( [ ACTION ] ) DOCPLAN( [ INFO-ONLY ] ) KLM( [ INFO-ONLY ] docplan notebook please) JML( [ INFO-ONLY ] ); Sub-Collections: SRI-ARC DOCPLAN; Clerk: DVN; network-graffiti

10

1

i will this be your first mail probably, if i am lucky sez the instructor

SGR 4-JUN-75 15:08 25959

network-graffiti

.

(J25959) 4-JUN-75 15:08;;;; Title: Author(s): Susan Gail Roetter/SGR; Distribution: /JAC3( [ INFO-ONLY ] ); Sub-Collections: SRI-ARC; Clerk: SGR;

JBP 4-JUN-75 16:05 25960

DPS Procedure Chart

| 1 | Introduction                                                                                                    | 1  |
|---|----------------------------------------------------------------------------------------------------|----|
|   | la This chart presents a view of the DPS system procedures<br>indicating how the various primitives support the various<br>functions to be implemented in the DPS environment.   | 1a |
| 2 | Catagories:                                                                                                    | 2  |
|   | 2a (1) Works Manager                                                                                                    | 2a |
|   | 2b (2) Front End                                                                                                    | 2b |
|   | 2c (3) NLS Back End                                                                                                    | 2c |
|   | 2d (4) Completeness                                                                                                    | 2d |
|   | 2e (5) ISI Cotco Message System                                                                                                    | 2e |
|   | 2f (6) Free                                                                                                    | 2£ |
|   | 2g (7) File Fackage                                                                                                    | 29 |
|   | 2h (8) Multics Tool Bearing Host                                                                                                    | 2h |
| 3 | Notation:                                                                                                    | 3  |
|   | 3a X ==> the procedure in this row is used by the catagory in this column                                                                                                    | 3a |
|   | 3b + ==> the procedure in this row is a fundamental procedure and<br>is implicitly used by a catagory in this column due to the use of<br>some other procedure by this catagory. | 3b |
DPS Procedure Chart

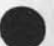

5

4 Procedures:

| 4.2          |        | 2        | 2   | 1    | 5    | 6  | 7 | 0 |  |      |
|--------------|--------|----------|-----|------|------|----|---|---|--|------|
| Ab CPTDS     | Ŷ      | X        | 2   | -    | x    | 0  | ' | a |  | 46   |
| AC DELES     | Ŷ      | Ŷ        |     |      | Ŷ    |    |   |   |  | 40   |
| AA ITOPS     | Ŷ      | <u>^</u> |     |      | ^    |    |   |   |  | 40   |
| As sebbs     | Ŷ      |          |     |      | •    |    |   |   |  | 40   |
| 46 SEFFS     | A<br>V | :        | :   |      | :    | •  |   |   |  | 40   |
| AL OLOPK     | A      | A        | A   | 3    | ~    |    |   |   |  | 41   |
| 40 CLSPK     |        | 3        | ~   | ~    |      |    |   | * |  | 49   |
| AN CALPE     | ~      | 0        | •   |      |      | •  | • | ~ |  | 40   |
| AI INIFE     | ,      | A        |     | *    |      |    |   |   |  | 41   |
| 4) CRIDI     |        |          |     | A    |      |    |   |   |  | 4 ]  |
| 4K DELUI     | :      | 3        | :   | ~    | 3    |    |   |   |  | 48   |
| 41 RUDI      | Å      | ¢        | ×   |      |      | •  |   |   |  | 4.0  |
| 4m WEDT      | A      | ^        | ×   |      | ^    | 2  |   |   |  | 410. |
| 4n DCKDI     |        |          |     |      |      | \$ |   |   |  | 411  |
| 40 ULKDI     |        |          |     |      |      | .A |   |   |  | 40   |
| AD CRICH     | A      |          |     | 2    |      |    |   |   |  | 40   |
| 49 DELCH     |        |          |     | X    | 3    |    |   |   |  | 40   |
| AT CRISP     |        |          |     | 1.8  | X    |    |   |   |  | 41   |
| 45 DELSP     |        | 2        |     |      | X    |    |   |   |  | 45   |
| 4t CRIPR     | A      | X        |     |      | X    |    |   |   |  | 4t   |
| 4U DELPR     | Å      | X        | :   |      | X    | •  |   |   |  | 40   |
| 4V SIPR      | A      | A        | X   |      | X    |    |   |   |  | 4 V  |
| 4W SOPR      | X      | X        | X   |      | X    |    |   |   |  | 4 W  |
| 4x RDYPR     | Х      | X        | Х   |      | X    |    |   |   |  | 4 X  |
| 4y SNDCH     | +      | +        | +   |      | +    | X  | Х | X |  | 4 Y  |
| 4z RCVCH     | +      | +        | +   |      | +    | X  | Х | Х |  | 42   |
| 4a@ CRTLK    |        |          |     |      | Х    |    |   |   |  | 446  |
| 4aa DELLK    |        |          |     |      | Х    |    |   |   |  | 4aa  |
| 4ab SETLK    | +      | +        | +   | +    | Х    | X  | + |   |  | 4ab  |
| 4ac REMLK    | +      | +        | +   | +    | Х    | Х  | + |   |  | 4ac  |
| 4ad CRTEV    | +      | +        | +   |      | Х    | Х  |   | Х |  | 4ad  |
| 4ae DELEV    | +      | +        | +   |      | Х    | Х  |   | Х |  | 4ae  |
| 4af SIGEV    | +      | +        | +   | +    | X    | X  | + | Х |  | 4at  |
| 4ag TSTEV    | +      | +        | +   | +    | Х    | Х  | + | Х |  | 4ag  |
| 4ah WAIEV    | X      | Х        | +   | +    | Х    | X  | + | X |  | 4ah  |
| Notes:       |        |          |     |      |      |    |   |   |  | 5    |
| 5a (1) Works | Mana   | ger      |     |      |      |    |   |   |  | 5a   |
| 5a1 Uses     | 23 of  | the      | pro | cedu | res, |    |   |   |  | 5a1  |

JBP 4-JUN-75 16:05 25960

DPS Procedure Chart

| 5b | (2) Front End                                                                                                    | 5b  |
|----|----------------------------------------------------------------------------------------------------|-----|
|    | 5b1 Uses 21 of the procedures.                                                                                                    | 5b1 |
| 5c | (3) NLS Back End                                                                                                    | 5c  |
|    | 5c1 Uses 15 of the procedures.                                                                                                    | 5c1 |
| 5d | (4) Completeness                                                                                                    | 5 d |
|    | 5d1 There are 4 procedures included for completeness only,                                                                                                    | 5d1 |
| 5e | (5) ISI                                                                                                    | 5e  |
|    | 5el Uses 23 of the procedures.                                                                                                    | 5e1 |
| 5f | (6) Free                                                                                                    | 5f  |
|    | 5f1 Some procedures come for free either because they are<br>functions that are implemented anyway in the implementation of<br>other functions or because they are very small (one or two<br>program statements). In either case making these functions<br>visible to the user has merit and costs little. | 5f1 |
|    | 5f2 There are 11 of these "free" procedures: 9 are fundemental to the DFS are are used by most other procedures, and 2 are very small procedures included for convience.                                                                                                    | 5£2 |
| 5g | (7) File Package                                                                                                    | 5g  |
|    | 5g1 Uses 7 of the procedures.                                                                                                    | 591 |
| 5h | (8) Multics Tool Bearing Host                                                                                                    | 5 h |
|    | 5h1 Uses 8 of the procedures.                                                                                                    | 5h1 |
|    | 5h2 The initial Multics implementation contains the minimum set of procedures for supporting simple tools.                                                                                                    | 5n2 |

JBP 4=JUN=75 16:05 25960

DPS Procedure Chart

(J25960) 4-JUN=75 16:05;;;; Title: Author(s): Jonathan B. Postel/JBP; Distribution: /RWW([INFO=ONLY]]) JEW([INFO=ONLY]]); Sub=Collections: SRI=ARC; Clerk: JBP; Origin: < POSTEL, CHART.NLS;5, >, 4-JUN=75 15:53 JEP;;; ####; Comment on Stats on Feedback <32649,>

----

1 Pam: Great to see this sort of statistics. thanks. I offer one suggestion (somewhat strongly). The addition of a "suggestion" category. It would be nie to have an idea if users are computing to the workshop evolution, which groups and individuals. Rob

Comment on Stats on Feedback <32649,>

(J25961) 4+JUN=75 20:46;;;; Title: Author(s): Robert N. Lieberman/RLL; Distribution: /PKA([ACTION]) SGR([INFO=ONLY]) JHB([INFO=ONLY]])JCN([INFO=ONLY])FEED([INFO=ONLY]])RA3Y([INFO=ONLY]]); Sub=Collections: SRI=ARC; Clerk: RLL;

RLL 5-JUN-75 01:36 25962

Bug: no way to Keyin '37-tty' command in useroptions

1-2

1 Apparently there is no way to keyin the command word options "37-tty" or "35-tty" for the useroption command <>control (characters for terminal). A "3" will give the 33-tty, a <SP>3 will cause a beep (on the ti735 I am using). I would guess there is a glitch in the CML for command words that are numbers. Rob

1

RLL 5-JUN-75 01:36 25962

Bug: no way to keyin '37-tty' command in useroptions

ų,

(J25962) 5-JUN-75 01:36;;;; Title: Author(s): Robert N. Lieberman/RLL; Distribution: /FEED([ACTION ]) JHB([INFO-ONLY]) JCN([INFO-ONLY]) DCF([INFO-ONLY]); Sub-Collections: SRI-ARC; Clerk: RLL; Carlson's Visit Schedule

1º

Please review and comment asap.

JBP 5-JUN-75 01:39 25963

Carlson's Visit Schedule

| Car | ISON'S VISIC                                                                                          | -    |
|-----|----------------------------------------------------------------------------------------------------|------|
| 1a  | Monday                                                                                                | 1a   |
|     | 1a1 0900-0930                                                                                         | 1a1  |
|     | iaia welcome (rww jbp)                                                                                | 1a1a |
|     | 1a2 0930+1000                                                                                         | 1a2  |
|     | la2a Carlson talks about NSW and what he wants to see during his visit (arc)                          | 1a2a |
|     | 1a3 1000-1030                                                                                         | 1a3  |
|     | la3a Cverview of arc's NSW project efforts (rww jbp)                                                  | 1a3a |
|     | 1a4 1030-1100                                                                                         | 1a4  |
|     | la4a Status report by each of Protocols (jew), Front End<br>(chi), NLS (ekm), and Documentation (dvn) | 1a4a |
|     | 1a5 1100-1130                                                                                         | 1a5  |
|     | 1a5a Description of NLS, breakdown of components (chi)                                                | 1a5a |
|     | 1a6 1130-1200                                                                                         | 186  |
|     | la6a Discussion                                                                                       | 1a6a |
|     | 1a7 1200+1300                                                                                         | 1a7  |
|     | 1a7a Lunch                                                                                            | 1a7a |
|     | 1a8 1300-1400                                                                                         | 1a8  |
|     | 1888 Discussion of CML, L10, and Tree Meta (dia, chi)                                                 | 1a8a |
|     | 1a8b Demonstration of CLI on 10 and 11 (chi)                                                          | 1a8b |
|     | 1a9 1400=1545                                                                                         | 1a9  |
|     | 1a9a piscussion and demonstration of programming environment (hgl)                                    | 1a9a |
|     | 1a9b Demonstration of debugging and discussion of new debugger (kev)                                  | 149b |
|     | 1a10 1545-1600                                                                                        | 1a10 |

JBP 5-JUN-75 01:39 25963

Carlson's Visit Schedule

|    | 1a10a Discuss the Network Information Center (jake)               | 1a10a |
|----|-------------------------------------------------------------------|-------|
|    | 1a11 1600-1700                                                    | 1a11  |
|    | lalla Meeting with applications (arc-app)                         | 1a11a |
|    | lallb Followed by dinner with dce jch rww                         | 1a11b |
| 1b | Tuesday                                                           | 1b    |
|    | 161 0900-1000                                                     | 101   |
|    | ibla Discussion of Protocol Design (rww jbp jew)                  | lbia  |
|    | 162 1000-1030                                                     | 162   |
|    | 1b2a Discussion of file system changes (r1b2)                     | 1b2a  |
|    | 163 1030-1100                                                     | 1b3   |
|    | 1b3a Demonstration of Graphics (rlb2 pooh)                        | 1b3a  |
|    | 164 1100+1200                                                     | 164   |
|    | 1b4a Discussion of documentation (dvn bev)                        | 1b4a  |
|    | 1b4b Demonstration of document production (kirk)                  | 1b4b  |
|    | 155 1200-1300                                                     | 105   |
|    | 1b5a Lunch                                                        | 165a  |
|    | 166 1300-1500                                                     | 166   |
|    | 1b6a Discussion of NSW Demo (15 Aug 75) (rww jbp ekm chi<br>pooh) | 1b6a  |
|    | 157 1500-1700                                                     | 167   |
|    | ib7a General discussion and summary of the visit (rww jbp)        | 1b7a  |

Carlson's Visit Schedule

(J25963) 5-JUN-75 01:39;;; Title: Author(s): Jonathan B. Postel/JBP; Distribution: /DCE( [ ACTION ] ) RWW( [ ACTION ] ) JCN( [ ACTION ] ) EKM( [ ACTION ] ) CHI( [ ACTION ] ) DVN( [ ACTION ] ) BEV( [ ACTION ] ) JEW( [ ACTION ] ) JAKE( [ ACTION ] ); Sub-Collections: SRI-ARC; Clerk: JBP; Origin: < POSTEL, SCHEDULE.NLS;2, >, 5-JUN-75 01:31 JBP ;;;:####; Current graphics command set.

| 1 FIGURE =                                                                   | 1                                                                                                    |
|------------------------------------------------------------------------------|----------------------------------------------------------------------------------------------------|
| la Statement                                                                 | 1a                                                                                                    |
| 1b Rectangle                                                                 | 1b                                                                                                    |
| ic Point                                                                     | 1 c                                                                                                    |
| id Line                                                                      | 1 d                                                                                                    |
| le Triangle                                                                  | 1e                                                                                                    |
| 1f Figure                                                                    | 1 f.                                                                                                    |
| ig Diamond                                                                   | 19                                                                                                    |
| ih Circle                                                                    | ih                                                                                                    |
| 11 Arrowhead                                                                 | 11                                                                                                    |
| 2 Copy Group (of figures in the window at) (and) (from) (to) OK              | 2                                                                                                    |
| 3 Copy FIGURE (at) (from) (to) DK                                            | 3                                                                                                    |
| 4 Copy Diagram (from statement) DESTINATION (to statement)<br>DESTINATION OK | 4                                                                                                    |
| 5 Create Diagram (at statement) DESTINATION DK                               | 5                                                                                                    |
| 6 Delete Edge (at) OK                                                        | 6                                                                                                    |
| 7 Delete Group (of figures in the window at) (and) OK                        | 7                                                                                                    |
| 8 Delete FIGURE (at) OK                                                      | 8                                                                                                    |
| 9 Delete Diagram (at statement) DESTINATION OK                               | 9                                                                                                    |
| 10 Insert Statement (into the window at) (and) CONTENT OK                    | 10                                                                                                    |
| 11 Insert Edge (perpendicular to) Center OK                                  | 11                                                                                                    |
| 12 Insert Edge (perpendicular to) DK                                         | 12                                                                                                    |
| 13 Insert Circle (center) Horizontally (tangent to) OK                       | 13                                                                                                    |
| 14 Insert Circle (center) Vertically (tangent to) OK                         | 14                                                                                                    |
| 15 Insert Circle (center) OK                                                 | 15                                                                                                    |
|                                                                              | <pre>1 FileWR = 1 a Statement 1 b Rectangle 1 c Point 1 d Line 1 e Triangle 1 f Figure 1 g Dlamond 1 h Circle 11 Arrowhead 2 Copy Group (of figures in the window at) (and) (from) (to) OK 3 Copy FiGURE (at) (from) (to) OK 4 Copy Diagram (from statement) DESTINATION (to statement) DESTINATION OK 5 Create Diagram (at statement) DESTINATION (to statement) DESTINATION OK 6 Delete Edge (at) OK 7 Delete Group (of figures in the window at) (and) OK 8 Delete FIGURE (at) OK 9 pelete piagram (at statement) DESTINATION OK 10 Insert Statement (into the window at) (and) CONTENT OK 11 Insert Edge (perpendicular to) Center OK 12 Insert Circle (center) Horizontally (tangent to) OK 14 Insert Circle (center) OK</pre> |

RL82 5-JUN-75 03:12 25964

Current graphics command set.

|              | 16        | Insert Triangle (pointing) Right (top) (one base point at) OK           | 16 |
|--------------|-----------|-------------------------------------------------------------------------|----|
|              | 17        | Insert Triangle (pointing) Left (top) (one base point at) OK            | 17 |
|              | 18        | Insert Triangle (pointing) Down (top) (one base point at) OK            | 18 |
|              | 19        | Insert Triangle (pointing) UP (top) (one base point at) OK              | 19 |
|              | 20        | Insert Arrowhead (pointing) Right (at) OK                               | 20 |
|              | 21        | Insert Arrowhead (pointing) Left (at) DK                                | 21 |
|              | 22        | Insert Arrowhead (pointing) Down (at) DK                                | 22 |
|              | 23        | Insert Arrowhead (pointing) Up (at) OK                                  | 23 |
|              | 24        | Insert Diamond (top at) (bottom at) (side at) OK                        | 24 |
|              | 25        | Insert Rectangle (corner at) (opposite at) DK                           | 25 |
|              | 26        | Insert Vertical (line starting at) (ending) OK                          | 26 |
| )            | 27        | Insert Horizontal (line starting at) (ending) OK                        | 27 |
|              | 28        | Insert Line (between) (and) OK                                          | 28 |
|              | 29        | Insert Point (at) OK                                                    | 29 |
|              | 30        | Move Edge (from) (from) (to) OK                                         | 30 |
|              | 31        | Move Group (of figures in the window at) (and) (from) (to) CK           | 31 |
|              | 32        | Move FIGURE (at) (from) (to) OK                                         | 32 |
|              | 33<br>DES | Move Diagram (from statement) DESTINATION (to statement)<br>TINATION OK | 33 |
|              | 34        | Portray (diagram at statement) DESTINATION (in graphics window)         | 34 |
|              | 35        | Set Drawspecs CONTENT OK                                                | 35 |
|              | 36        | Set Grid (size) Tiny OK                                                 | 36 |
|              | 37        | Set Grid (size) Small OK                                                | 37 |
|              | 38        | Set Grid (size) Medium OK                                               | 38 |
| and a second | 39        | Set Grid (size) Large OK                                                | 39 |
|              |           |                                                                         |    |

RLB2 5-JUN-75 03:12 25964

Current graphics command set.

| 40 Set Grid (size) Extra (large) OK                                                                    | 40 |
|----------------------------------------------------------------------------------------------------|----|
| 41 Set Arrowhead (size) Tiny OK                                                                        | 41 |
| 42 Set Arrowhead (size) Small OK                                                                       | 42 |
| 43 Set Arrowhead (size) Medium OK                                                                      | 43 |
| 44 Set Arrowhead (size) Large OK                                                                       | 44 |
| 45 Set Arrowhead (size) Extra (large) GK                                                               | 45 |
| 46 Set Justification Center OK                                                                         | 46 |
| 47 Set Justification Right OK                                                                          | 47 |
| 48 Set Justification Left OK                                                                           | 48 |
| 49 Set Right (margin to) OK                                                                            | 49 |
| 50 Set Left (margin to) OK                                                                             | 50 |
| 51 Set Bottom (margin to) OK                                                                           | 51 |
| 52 Set Top (margin to) CK                                                                              | 52 |
| 53 Show Drawspecs OK                                                                                   | 53 |
| 54 Show Grid (in the window) (other cornor) OK                                                         | 54 |
| 55 Test (*** Configuration Checkout ***) OK                                                            | 55 |
| 56 Transform Group (of figures in the window at) (and) Three (counterclockwise quadrant rotations) DK  | 56 |
| 57 Transform Group (of figures in the window at) (and) Two (counterclockwise quadrant rotations) OK    | 57 |
| 58 Transform Group (of figures in the window at) (and) One<br>(counterclockwise quadrant rotations) OK | 58 |
| 59 Transform FIGURE (at) (by) Three (counterclockwise quadrant rotations) OK                           | 59 |
| 60 Transform FIGURE (at) (by) Two (counterclockwise guadrant rotations) OK                             | 60 |
| 61 Transform FIGURE (at) (by) One (counterclockwise guadrant rotations) OK                             | 61 |

RLB2 5-JUN-75 03:12 25964

Current graphics command set.

| 62 | Updat | :e ( | graph: | ics dis | play) OK                                   | 62  |
|----|-------|------|--------|---------|--------------------------------------------|-----|
| 63 | Zoom  | (or  | псче   | image)  | In OK                                      | 63  |
| 64 | Zoom  | (or  | move   | image)  | To (window) (one corner) (other corner) OK | 64  |
| 65 | Zoom  | (or  | move   | image)  | Full (size of the margins) OK              | 65  |
| 66 | Zoom  | (or  | move   | image)  | Dut OK                                     | 66  |
| 67 | Zoom  | (or  | move   | image)  | (to) Center OK                             | 67  |
| 68 | Zoom  | (or  | move   | image)  | (to) UK                                    | 6.8 |

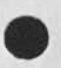

4

RLB2 5-JUN=75 03:12 25964

Current graphics command set.

(J25964) 5-JUN-75 03:12;;;; Title: Author(s): Robert Louis Belleville/RLB2; Distribution: /SRI-ARC([ ACTION ] ); Sub-Collections: SRI-ARC; Clerk: RLB2; Origin: < GRAPHICS, GRAPHICS-SYNTAX.NLS;1, >, 5-JUN-75 03:00 RLB2 ;;;;####;

DVN 5-JUN-75 11:52 25965

Apology for Seeming Prod

1 Susan has brought to my attention that our message asking for input on NSW documentation (25957,) arrived to members of the DIRT distribution unmarked whether for action or information. We sent the item for action only to Larry Crain and Bill Carlson, to the rest of you for information only. My apologies to those who may have felt that we were trying to prod them unjustifiably.

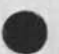

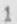

Apology for Seeming Prod

(J25965) 5-JUN-75 11:52;;;; Title: Author(s): Dirk H. Van Nouhuys/DVN; Distribution: /DMB( [ ACTION ] dirt notebook please) FEEDBACK( [ ACTION ] this message is the result of a bug that it explains) DIRT( [ INFO-ONLY ] ); Sub-Collections: SRI-ARC FEEDBACK DIRT; Clerk: DVN;

JBP 5-JUN-75 18:04 25966 The PCPB8 Format

| 1 | Introduction                                                                                                    | 1   |
|---|----------------------------------------------------------------------------------------------------|-----|
|   | la Data structures may be encoded according to PCPB8 when the physical channel allows messages which are streams of 8-bit binary bytes.                                                                              | 1a  |
|   | ib The first byte of a data structure is a type code, with the<br>type zero having the special interpretation indicating that a key<br>is present for this data structure, non-zero codes indicate<br>element types. | 1b  |
| 2 | Data Structure Encoding                                                                                                    | 2   |
|   | 2a Key                                                                                                    | 2a  |
|   | 2a1 FLAG (1 byte) = 0                                                                                                    | 2a1 |
|   | 2a2 VALUE (any element)                                                                                                    | 2a2 |
|   | 2b Elements                                                                                                    | 2b  |
|   | 251 CHARSTR                                                                                                    | 201 |
| , | 2bla TYPE (1 byte) = 1                                                                                                    |     |
|   | 2b1b SIZE (1 byte)                                                                                                    |     |
|   | 2b1c CCUNT (size bytes)                                                                                                    |     |
|   | 2b1d TEXT (count bytes)                                                                                                    |     |
|   | 262 BITSIR                                                                                                    | 202 |
|   | 2b2a TYPE (1 byte) = 2                                                                                                    |     |
|   | 2b2b SIZE (1 byte)                                                                                                    |     |
|   | 2b2c COUNT (size bytes)                                                                                                    |     |
|   | 2b2d BITSTRING (count bits ((count+7)/8) bytes)                                                                                                    |     |
|   | 2b3 INTEGER (two's complement) = 3                                                                                                    | 263 |

JBP 5-JUN-75 18:04 25966 The PCPB8 Format

264

205

256

```
2b3a TYPE (1 byte)
   2b3b SIZE (1 byte)
   2b3c COUNT (size bytes)
   2b3d INTEGER (count bits ((count+7)/8) bytes)
2b4 BOOLEAN
   2b4a TYPE (1 byte) = 4
  2b4b VALUE (1 bvte)
     2b4b1 FALSE=0
     20402 TRUE =1
2b5 EMPTY
  2b5a TYPE (1 byte) = 5
2b6 LIST
 2b6a TYPE (1 byte) = 6
  2b6b SIZE (1 byte)
  2b6c COUNT (size bytes)
  2b6d REPEAT (1 byte)
     2b6d1 SPECIFIEDELEMENTS=0
        2b6d1a Count Data Structures
     20602 REPEATEDELEMENT=1
         2b6d2a One Data Structure (representing count
      repeated instances)
     20603 REPEATEDVALUE=2
```

3

JBF 5-JUN-75 18:04 25966 The PCPE8 Format

206d3a One Type (size, count, repeat) and count element values

2b7 INDEX

207

3

3a

3a1

2b7a TYPE (1 byte) = 7

2b7b VALUE (2 bytes)

2b7b1 The value represents a positive integer in the range 1 through 2\*\*15 = 1

3 Data Structure Format

3a1 key

6

| aia |    |       |   | * |   | - | - |   |   | * | - | - | - | - | - | - | - | - | - | ¥ |
|-----|----|-------|---|---|---|---|---|---|---|---|---|---|---|---|---|---|---|---|---|---|
| ey  | ŧ. | 0     |   |   | ¥ |   | e | 1 | e | m | e | n | t |   | ¥ |   |   |   |   |   |
|     | *, | <br>- | - | - | * | - | - |   | - | - | - | - | - | - | × |   |   |   |   |   |
|     |    | 1     |   |   |   |   |   |   | x |   |   |   |   |   |   |   |   |   |   |   |

3a2 element

3a2c \*----\* integer \* 3 \* count \* integer \* twos complement \*----\* 1 1 count

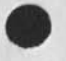

3a2

## JBP 5-JUN-75 18:04 25966 The PCPB8 Format

```
3a2d
        boolean * 4 * 0 or 1 * 0 for FALSE or 1 for TRUE
              4-1
                       1
                 1
        3a2e
                   2-----
        empty * 5 *
               1
        3a2f
       list * 6 * size * count * repeat * count=structures *
              2.00
                   ---
              1 1 size 1
        3a2q
              * 7 * value * small positive integer
        index
                 1 2
4 Examples
                                                              -4
  4a Character string "ABCDE"
                                                             4a
     481 #----#
     * 1 * 1 * 5 * A * B * C * D * E *
                                                             4a1
  4b Bit string "100011111010111"
                                                             4b
     4b1 *====.
     * 2 * 1 * 1100 * 10001111 * 10101100 *
                                                             401
  4c Integer "-3"
                                                             4c
  4c1 *===-
   * 3 * 1 * 1 * 11111101 *
                                                             4c1
```

5

JBF 5-JUN-75 18:04 25966 The PCPB8 Format

| 4d | Boolean "IRUE"                                       | 4d    |
|----|------------------------------------------------------|-------|
|    | 4d1 **<br>* 4 * 1 *<br>**                            |       |
|    |                                                      | 401   |
| 4e | Empty                                                | 4e    |
|    | 4e1 **<br>* 5 *<br>**                                |       |
|    |                                                      | 4e1   |
| 4f | List of a character string "A" and a boolean "FALSE" | 4f    |
|    | 4f1                                                  |       |
|    | * 6 * 1 * 2 * 0 * 1 * 1 * 1 * A * 4 * 0 *            |       |
|    | **-********************************                  | 4£1   |
| 4g | List of three the booleans "TRUE", "FALSE", "TRUE"   | 40    |
|    | 401                                                  | 12.35 |
|    | **-**-*************************                      |       |
|    | * 6 * 1 * 3 * 0 * 4 * 1 * 4 * 0 * 4 * 1 *            |       |
|    |                                                      | 4g1   |
| 4n | or                                                   | 4h    |
|    | 411 **                                               |       |
|    | * 6 * 1 * 3 * 2 * 4 * 1 * 0 * 1 *                    |       |
|    | ******                                               | 4n1   |
| 41 | Index "7"                                            | 41    |
|    | 411 *************                                    |       |
|    | * 7 * 0 * 7 *                                        |       |
|    | ***********                                          | 411   |

•

JBP 5-JUN-75 18:04 25966 The PCPB8 Format

| 0 * 1 | 1 |   | + 1 | 1   | *     | \$ 2    | 2       | *         | Х           | *             | 1               | *                 | 4                   | *                     | 1                       | *                         |                             |                             |
|-------|---|---|-----|-----|-------|---------|---------|-----------|-------------|---------------|-----------------|-------------------|---------------------|-----------------------|-------------------------|---------------------------|-----------------------------|-----------------------------|
| 0 *   |   | 1 | 1   | 1 * | 1 * 1 | 1 * 1 4 | 1 * 1 * | 1 * 1 * 2 | 1 * 1 * 2 * | 1 * 1 * 2 * X | 1 * 1 * 2 * X * | 1 * 1 * 2 * X * 1 | 1 * 1 * 2 * X * 1 * | 1 * 1 * 2 * X * 1 * 4 | 1 * 1 * 2 * X * 1 * 4 * | 1 * 1 * 2 * X * 1 * 4 * 1 | 1 * 1 * 2 * X * 1 * 4 * 1 * | 1 * 1 * 2 * X * 1 * 4 * 1 * |

. ...

JBP 5-JUN-75 18:04 25966 The PCPB8 Format

(J25966) 5-JUN-75 18:04;;;; Title: Author(s): Jonathan B. Postel/JBP; Distribution: /NSW( [ INFO-ONLY ] ); Sub-Collections: SRI-ARC NSW; Clerk: JBP; Origin: < POSTEL, PCPB8.NLS;2, >, 5-JUN-75 17:49 JBP ;;; ####;

1

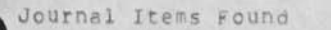

1 I got your items 32675 and 32674.

Journal Items Found

(J25967) 5-JUN-75 23:25;;;; Title: Author(s): Dirk H. Van Nouhuys/DVN; Distribution: /PWD( [ ACTION ] ) FEEDBACK( [ INFO-ONLY ] ) ; Sub-Collections: SRI-ARC FEEDBACK; Clerk: DVN; Complete Draft of Glossary Goes to DDSI

1 This eveing I put on tape 121 at ISIA a draft of the NLS8 glossary as (glossary.com;191)

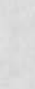

18

1

Complete Draft of Glossary Goes to DDSI

. . 1

(J25968) 6-JUN-75 01:01;;;; Title: Author(s): Dirk H. Van Nouhuys/DVN; Distribution: /DMB( [ ACTION ] dirt and dpcs notebooks please) &DIRT( [ INFO-ONLY ] ) &DPCS( [ INFO-ONLY ] ) PAW2( [ INFO-ONLY ] ] ) PKA( [ INFO-ONLY ] ) SGR( [ INFO-ONLY ] ) POOH( [ INFO-ONLY ] ) BEV( [ INFO-ONLY ] ) JMB( [ INFO-ONLY ] ) KIRK( [ INFO-ONLY ] ) RH( [ INFO-ONLY ] ) ; Sub-Collections: SRI-ARC DIRT DPCS; Clerk: DVN;

JBP 6-JUN-75 02:43 25969

Comments on User Froductivity Report (32657,)

| 1 | First let say that this is useful report.                                                                                                    | 1   |
|---|----------------------------------------------------------------------------------------------------|-----|
| 2 | A few comments:                                                                                                    | 2   |
|   | $2a\ I$ find my best working done by a combination of a display and a line printer.                                                                                        | 2a  |
|   | 2b I am wary of the recommendations regarding use of the printer.<br>The print load is farily high with out adding non-arc staff usage.                                    | 2b  |
|   | 2b1 by the way slow printing via elf is almost entirly due to<br>high load factors at the source of the printfile not at elf.                                              | 2b1 |
|   | 2c I am not convinced that dex holds significant advantages for entering text.                                                                                             | 2c  |
|   | 2d I do believe that we need clerical support that seeks to do text entering and simple editing tasks for the professional staff.                                          | 2d  |
|   | 2e I am supprised to see a statement like "apparently control<br>characters float arround in the net quite freely" that is not<br>the way i believe the arpanet functions. | 2e  |
| 3 | all in all a good set of recommendations,                                                                                                    | 3   |
|   |                                                                                                    |     |

JBP 6=JUN=75 02:43 25969

Comments on User Productivity Report (32657,)

(J25969) 6-JUN-75 02:43;;;; Title: Author(s): Jonathan B. Postel/JBP; Distribution: /JHB( [ ACTION ] ) SRI-ARC( [ INFU-ONLY ] ) ; Sub-Collections: SRI-ARC; Clerk: JBP;

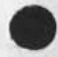

I'm interested in analyses of feedback

1

What are the numbers of the previous documents containing feedback analyses?

I'm interested in analyses of feedback

1 I would like to be included in the distribution of documents related to the analysis of the "feedback" process such as 32649. Whenever I try to load 32649 I get variously "File not on line use interrogate" or "private file access denied to you".

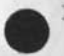

I'm interested in analyses of feedback

(J25970) 6-JUN-75 04:53;;;; Title: Author(s): Kirk E. Kelley/KIRK; Distribution: /PKA( [ ACTION ] ) SGR( [ ACTION ] ) ; Sub-Collections: SRI-ARC; Clerk: KIRK; EDITING SAMPLE SESSION 11

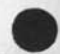

Editing Sample Session II

SRI-ARC

6 JUN 75 Augmentation Research Center

STANFORD RESEARCH INSTITUTE MENLC PARK, CALIFORNIA 94025

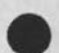

BEV 6-JUN-75 13:06 25971

EDITING SAMPLE SESSION II

This is the final revision of Editing Sample Session II. Any comments or suggestions for editing changes would be welcome. Dee--would you please put this in the DIRT Notebook. Thanks. Bev
#### INTRODUCTION

The online computer system you will be using directly responds to what you type at your terminal. This system has facilities to let you do almost everything you need with text: compose it; edit it; send it to (and receive it from) other persons; file it in one or more categories; cite and easily obtain documents; search for documents by author and subject; search in documents by word or phrase; and print in practically any format. See the "Preface to NLS Tools" for a more complete description of the system.

The "Editing Sample Session II" is designed to build on the skills acquired in the "Editing Sample Session I." You will create a first draft of a report and revise it into a more polished form. To accomplish this, the sample session shows you now to perform specific tasks which can be applied Generally whenever you want to modify text online.

Throughout this sample session we spell out the sequence of keys you will strike to make something happen and explain to you what the results should be. Keys that do not print, such as carriage return and altmode (called "escape" on some terminals), are named inside angle brackets, e.g. <CR>, <ALT>. <Sp> represents a space. The control key <CTRL> is used like the shift key. You hold it down while you type the letter that is after the hyphen. The notation for control key is <CTRL=(some character)>.

Some control keys to remember ...

<CTRL=x> aborts commands before you have typed a <CR>. <CTRL=0> stops printing. <CTRL=A> deletes the character you have just typed. <CTRL=W> deletes the word you have just typed. <CTRL=0> provides an explanation of the current location in command space.

When you see <CR>, use the return or carriage return on your keyboard.

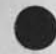

INSTRUCTION

1. To begin this sample session you first need to create a work space. To do so, create a file called "Editing".

You type: <SP>crfediting<CR>

You see: BASE C: Create C: File T: editing

ctoryname, EDITING.NLS:1,>

2. You are going to transcribe, or write, the first draft of an online report on editing commandwords, then polish this draft by using editing commands. You will "write" your initial draft by using the Insert Statement command and the OKINSERT.

| You type: |                                                                                                    |
|-----------|----------------------------------------------------------------------------------------------------|
|           | <pre>is0<cr><cr>This report will cover a few commands we've learned thus far.<ctrl-e></ctrl-e></cr></cr></pre> |
| You see:  | BASE C: Insert C: Statement (to follow) A: 0                                                                   |
|           | The main second will noted a few compands wafted                                                               |

T: This report will cover a few commands we've learned thus far.

3. Since you ended your last command with the <CTRL-E>, you can now insert a series of statements without repeating the commandwords. There are some intentional errors in the text which you will be inserting. Try to type in exactly what you see so that you can successfully work through all of the later steps in the sample session.

### BEV 6-JUN=75 13:06 25971

#### EDITING SAMPLE SESSION II

0

You type:

<CR><CR>Insert: This command allows yu to add, duplicate, or create information in a file. The command Insert Statement was presented in the "Editing Sample Session I." This sample scenario adds Insert word and Character.<CR>

You see:

Let.

T: Insert: This command allows yu to add, duplicate, or create information in a file. The command Insert Statement was presented in the "Editing Sample Session I." This sample scenario ados Insert word and Character.

adding the following six statements:

Replace: This command allows you to erase a STRING or STRUCIURE at a specified DESTINATION and put in some other content.

Delete: Delete erases something that you specify, such as a character or statement, from the DESTINATION you specify. This command was introduced in the "Editing Sample Session 1."

Copy: The Copy command is used to reproduce a SOURCE (such as STRING or STRUCTURE) at a specified place.

substitute: The command substitute allows you to put a new STRING in the place of an old STRING everywhere it appears in the STRUCTURE you specify. Substitute is the most common editing command used on the typewriter terminal.

Move: This command is being introduced in this sample scenario. Move transfers a specified SQURCE (such as STRING or STRUCTURE) to a DESTINATION you specify.

Transpose: Transpose allows you to make STRINGS or STRUCTURES trade places.

### BEV 6-JUN-75 13:06 25971

### EDITING SAMPLE SESSION II

4. Now that you've written your first draft, you will want to see it. The quickest way to have your whole file printed is through the Frint File command.

You type:

pf<CR>

You see:

BASE C: Print C: File OK: < DIRECTORYNAME, EDITING.NLS;1, >

Following the origin statement (shown above), appears the contents of your new file. You can now review it for corrections and additions.

5. The first obvious error is in statement 2, where "you" is misspelled. The command Insert Character can correct this error. You type the command with the statement number and the letter "y" for your ADDRESS. The character will be inserted after the last character in your ADDRESS.

You type: ic2<SP>"y"<CR>o<CR> You see:

BASE C: Insert C: Character (to follow) A: 2 "y" T: o

You must always be sure that your ADDRESS is unique to insure that the character is inserted in the right place. In this case "y" was sufficient since there were no other v's in the statement.

6. The next revision you want to make is also in statement 2. To clarify the last sentence, you decide to add the word "Insert" after "and". To do so, use the Insert Word command.

You type: 1w2<SP>"<SP>and"<CR>Insert<CR> You see: BASE C: Insert C: Word (to follow) A: 2 " and" T: Insert

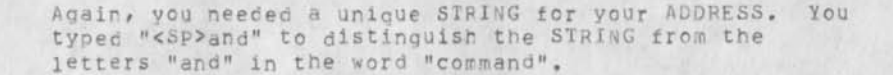

7. Your next correction is in statement 4, where you want to delete the unnecessary word "which". You will use the Delete word command.

| You type: | dw4 <sp>"which"<cr><cr></cr></cr></sp>          |
|-----------|-------------------------------------------------|
| You see:  | BASE C: Delete C: Word (at) A: 4 "which"<br>OK: |

8. In statements 2 and 7 you want to substitute the word "session" for "scenario". To make both edits simultaneously, execute the Substitute Word (in) Branch command, using your origin statement (statement 0) as your ADDRESS.

You type:

swb0<CR>session<CR>scenario<CR><CR>

You see:

BASE C: Substitute C: Word (in) C: Branch (at) A:0

(New WCRD) T: session

(Old WORD) T: scenaric (Finished?) S/Y/N: Substitute in Progress

Substitutions made: 2

9. You would like your report to tell which of the commandwords the user has been introduced to in "Editing Sample Session I." Statements 2 and 4 already include this information, but you have neglected to add it to statement 6. The most efficient way to do this might be to simply copy some appropriate text from statement 2 or 4. The last sentence in statement 4 is suitable.

You type:

ct4<SP>"y,"<CR>4<SP>+e<CR>6<SP>+e<CR>

You see:

BASE C: Copy C: Text (from) A: 4 "y," (through) A: 4 +e (to follow) A: 6 +e

Again, you must be careful to use a unique STRING in your ADDRESS. Notice that this command copies text beginning after the last character in the STRING in your first ADDRESS. By typing "y," you copied the following two blank spaces, providing proper spacing at your DESTINATION.

10. Your next revision is to completely rewrite a statement. Statement 1 may seem inadequate to you, so you want to delete it and put a new one in its place. Replace Statement will do just that.

You type: rsl<CR>This report defines some of the editing commandwords presented in the "Editing Sample Sessions I and II." You see: BASE C: Replace C: Statement (at) A: 1 (by) T: This report defines some of the editing commandwords presented in the "Editing Sample Sessions I and II."

11. The text looks pretty good to you now, so you examine the STRUCTURE of your report. You decide to reorder your statements according to the commandwords learned in each sample session; the statements defining "insert," "substitute," and "delete" will precede the other statements. First move statement 6 to follow statement 2.

You type: ms6<CR>2<CR>

You see:

BASE C:Move C: Statement (from) A: 6 (to follow) A: 2

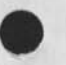

BEV 6-JUN-75 13:06 25971

EDITING SAMPLE SESSION II

....

L:

.....

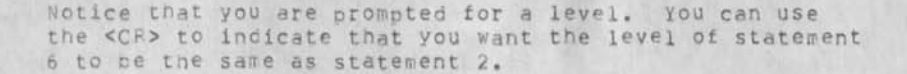

12. You need to make one more structural change. This time you can simply switch the order of two statements. However, you must remember that the numbers of some of your statements have changed, since you moved statement 6 to follow 2. The former statement 6 is now statement 3; former statement 3 has become 4, etc.

If you think you might become confused you could print your file beginning with statement 3 by using the Jump command and Print Rest (see "Editing Sample Session I"). However, since you have only made one change at this point, this is probably not necessary.

You now want to transpose the statements beginning with "Replace:" and "Delete:". You make a note of their new statement numbers, and are ready to go.

You type: ts4<CR>5<CR> You see: BASE C: Transpose C: Statement (at) A: 4 (and) A: 5 DK:

13. You have completed your revisions and would like to print your new version at your terminal. One way of doing this is to Jump to the beginning of your file (the origin statement), and use the print Rest command.

You type:

jo<CR><CR>

You see:

BASE C: Jump (to) C: Origin A: V:

This command asks for an ADDRESS and allows you to change your viewspecs. You type a <CR> to indicate the ADDRESS of the file you have loaded, and another <CR> to keep the same viewspecs.

### BEV 6-JUN-75 13:06 25971

### EDITING SAMPLE SESSION II

14. The previous command has taken you to the origin statement of your file. Print Rest will now show you all of the statements after statement 0.

You type: pr<CR>

You see:

BASE C: Print C: Rest OK: <DIRECTORYNAME, EDITING,NLS;1,> , DATE TIME IDENT ;;;;

This is then followed by the contents of your file.

15. Now that you have completed work on your file you will want to do Update File, a command that creates a "new" version of your file by incorporating into it all of the modifications you have made at this time.

You type: uf<CF> You see: BASE C: Update C: File OK/C: <DIRECTORYNAME, EDITING.NLS;2, >

SAMPLE SESSION SUMMARY

Insert Character:

Inserts a character to follow the last character you specified in the ADDRESS.

Insert Word:

Inserts a word to follow the word that contains the last character in the ADDRESS. Insert word will not break a word in the old text.

Delete Word:

Deletes the word containing the last character in the ADDRESS typein.

Substitute word:

Substitutes a word in one designated STRUCTURE for another word.

Copy Text:

Copies text from the last character in a SOURCE ADDRESS to follow the last character in the DESTINATION ADDRESS.

Replace Statement:

Replaces an existing statement with a new one.

Move Statement:

Transfers a specified statement to a specified ADDRESS.

Transpose Statement:

changes the order of two designated statements.

Jump (to) Origin:

Moves you to the origin statement (header) of the file you specify.

Update File:

Creates a new version of a file by incorporating into it all of the modifications made since its creation or the last update.

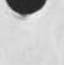

5.00

(J25971) 6-JUN-75 13:06;;;; Title: Author(s): Beverly Boli/BEV; Distribution: /DIRT( [ ACTION ] ); Sub-Collections: SRI-ARC DIRT; Clerk: BEV; Origin: < BOLI, EDIT2-SS.NLS;6, >, S-JUN-75 21:01 BEV ;;;; ####;

.

Help Services Sample Session

SRI-ARC

6 JUN 75 Augmentation Research Center

STANFORD RESEARCH INSTITUTE MENLO PARK, CALIFORNIA 94025

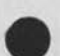

.

This is the final revision of the Help Services Sample Session. Editing suggestions welcome. Dee--Would you please put this in the Dirt Notebook. Thank you, Bev

### INTRODUCTION

The online computer system you will be using provides direct response to what you have just typed into your terminal. It also provides help services, various types of feedback which you can request for immediate, online information about all aspects of the system. Three help services are:

1. Lists of command alternatives you may use at any point (reached by typing a questionmark).

Explanations of these alternatives (reached by typing a <CTRL=G>).

 Descriptive information, such as definitions, explanations, and instructions (reached by giving the Help command).

This sample session demonstrates these help services. The process is explained for a typewriter terminal. It is essential that you be at a terminal, typing in commands and text as the scenario describes them.

Throughout this sample session we spell out the Sequence of keys you will strike to make something happen and explain to you what the results should be. Keys that do not print, such as carriage return and altmode (called "escape" on some terminals), are named inside angle brackets, e.g. <CR>, <ALT>, <Sp> represents a space. The control key <CTRL> is used like the shift key. You hold it down while you type the letter that is after the hyphen. The notation for control key is <CTRL-(some character)>.

Some control keys to remember ...

<CTRL=X> aborts commands before you have typed a <CR>. <CTRL=C> stops printing. <CTRL=A> deletes the character you have just typed. <CTRL=W> deletes the word you have just typed. <CTRL=C> gives an explanation of your current location in command space.

when you see <CR>, use the return or carriage return on your keyboard.

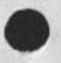

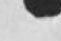

INSTRUCTION

1. You have logged in and are ready to use the online system. Let's first use the Help command to see how it describes itself.

To execute the Help command you type "h" for Help, and then the term you want to have explained. In this Case, you want to learn more about the command "Help."

You type: nhelp<CR>

You see:

BASE C: Help OK/T: T: help

This command will produce an explanation of Help at your terminal, followed by a list of items called a "menu" which you can use to obtain further information. Below the menu you will see the following line: (HELP)</T: T: As explained in your Help typeout, this line prompts you to ask Help for more information.

 Let's use the menu to learn more about help services. Menu item 4 looks like it will supply us with this information.

You type:

You see:

Help </T: T: 4

4<CR>

This time an explanation in the form of instructions appears, followed by more menu items. You are informed about two other help services: <CTRL-Q> and questionMark, This sample session will also demonstrate these services.

#### BEV 6-JUN=75 13:21 25972

## HELP SERVICES SAMPLE SESSION

3. Now let's try a practical exercise with the Help command to aid us in working online. After having read the "Preface to NLS Tools" you know that you need a workspace called a file. You can use Help to discover how to set up your own files.

You type:

files<CR> You see:

(Help) </T: T: files

This is followed by an explanation about files, called "File STRUCTURE." Notice that the title of the explanation is not exactly what you typed in. "File STRUCTURE" is the most general explanation of files in Help. For more specific details refer to the menu items, or type in a term discussed in the explanation.

4. Since you want to know how to go about creating a file, and none of the menu items directly refers to this kind of information, you need to look for a new term to type in. The description of File STRUCTURE mentions a command that creates a file. You might choose to type in this command name.

You type;

create<SP>file<SP>command<CR>

You see:

(Help) </T: T: create file command

This produces the syntax of the command, followed by an explanation of how the command works, references, and a menu. If you type a i<CR>, you can see an example of how the command looks when implemented at your terminal. Note: You could have left off the words "file command" in this case, but sometimes they are necessary.

 You now have enough information create a file. To leave Help, type a <CTRL-X>.

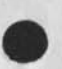

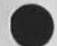

You type:

<CIRL=X> You see:

(Help) </T:

BASE C:

The control=X key <CTRL=X> takes you back to Base, as indicated by the prompt "BASE C:".

You create a file by use of the information you have learned, and name the file FIRST-AID.

You type: <SP>crffirst=aid<CR> You see:

BASE C: Create C: File T: first-aid

<DIRECTORYNAME, FIRST-AID.NLS;1,>

7. Now you have a workspace, but what can you do next? You can see a list of your current possible alternatives if you type a questionmark.

You type:

You see:

BASE C: Current Alternatives are:

Below the heading appears a long list of commandwords (the "verb" type) that you may use at this time.

8. Scanning the commandwords, Insert looks like the most promising choice. Notice that a broken line has ended the list. At this point you can type the first letter or a space and the first letter of one of the commands and it will become part of your command. If you type <CR>, you return to where you were before you typed a questionmark.

### BEV 6-JUN-75 13:21 25972

#### HELP SERVICES SAMPLE SESSION

You type: You see: ===Insert C: You now have another prompt (C:) telling you that another commandword is necessary. Again, you can type a questionmark to see the commands available to you. You type: ? You see: --- Insert C: Current Alternatives are: This heading is followed by a list of commandwords, this time the "noun" type. 9. You choose the word Statement since you know that a statement is the basic component of the online system files. You type: 8 You see: ---Statement (to Follow) A: You are again prompted to continue your command, this time with an A:, which you recoonize is the prompt for ADDRESS. You type in a 0, since you want your statement to follow the header (name of the file) which is always statement 0. You type: U<CR> You see: ===Statement (to follow) A: 0 Lt.

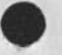

page 6

# BEV 6-JUN=75 13:21 25972

### HELP SERVICES SAMPLE SESSION

10. After you type in your address, another prompt appears (L:) which does not look familiar to you. Having had so much luck with using the ?, you try it once again.

You type: ? You see:

vu see.

()

LEVEL - ADJUST:

Please type a LEVEL-ADJUST String:

11. Alternatives follow the line requesting a LEVEL-ADJUST, but this time you probably do not know enough about the alternatives for them to be helpful to you. There is a help service that provides a way to get detailed information about the command you are using at the moment. You can obtain this information by typing a <CTRL-G>.

You type: <CTRL=G> You see: BASE

This is followed by a Help description which both explains the term and tells you what to do when presented with the prompt L:. You can now complete your command.

12. When you use <CTRL=0> you are taken into a Help description and placed in the Help command. To return to Base from the Help command, you must now type the same <CTRL=X> that you used in step 5.

| You type: | • • • • • • • • • • • • • • • • • • • • |
|-----------|-----------------------------------------|
|           | <ctrl=x></ctrl=x>                       |
| You see:  |                                         |
|           | (Help)                                  |
|           | BASE C:                                 |
|           |                                         |

### BEV 6-JUN-75 13:21 25972

### HELP SERVICES SAMPLE SESSION

You see:

13. Typing <CTRL=G> aborts any command you were typing in when you hit <CTRL=G>. Therefore you are now pack at BASE C:, ready to insert a statement.

You type: is0<CR><CR>You can get Help by typing an h

at the herald or at BASE C:, followed by a term.<CR>

BASE C: Insert C: Statement (to follow) A: 0 L: T: You can get Help by typing an h at the herald or at BASE C:, followed by a term.

.....

14. After considering your first statement, you decide to add more to it. You know that Insert is the correct first term in your command, but you do not want to begin a new statement. To check other alternatives:

You type: 1? You see: EASE C: Insert C: Current Alternatives are:

15. Scanning the alternatives, Text looks like the most likely choice, but you are not sure what its effect will be. Two ways to obtain this information are available. The first, illustrated here, is to type a "t" for Text, then hit the <CTRL=0>. An explanation of the command will follow.

You type: t<CTRL-G> You see: ---Text (to follow) A: BASE () TEXT: Insert Text (to follow) DESTINATION CONTENT OK:

The second way to obtain this information is to type a <CTRL=X>, then use the Help command, typing in the words "insert text". Try this if you want more Practice.

16. You return to Base and implement your command. You add text in the form of a sentence to statement 1 that will tell more about using help services.

| You type:  | ***************************************                                                                                                    |
|------------|----------------------------------------------------------------------------------------------------|
|            | <ctrl=x>iti<sp>Using CTRL=Q also takes you to<br/>Help, whereas typing a ? shows you a list of<br/>Current Alternatives.</sp></ctrl=x>                |
| You see:   |                                                                                                    |
|            | BASE C: Insert C: Text (to follow) A: 1<br>T: Using CTRL=Q also takes you to Help, whereas<br>typing a ? shows you a list of Current<br>Alternatives, |
|            | ******                                                                                                    |
| To coo how | the completed statement new looks tune - )                                                                                                    |

You type:

You see:

BASE C: N You can get Help by typing an h at the herald or at Base C:, followed by a term. Using CTRL-Q also takes you to Help, whereas typing a 7 shows you a list of Current Alternatives.

17. You have completed the sample session and are familiar with help services. You can now delete your First-Aid file.

You type: dffirst-aid<CR><CR> You see: BASE C: Delete C: File T: first-aid OK: Deleted Files Are: <DIRECTORYNAME,FIRST-AIDE.NLS;1,> and its partial copy

SAMPLE SESSION SUMMARY

To be placed in the Help command:\*

Type h for Help followed by the term to be defined.

Type <CTRL=0> at any point to receive an explanation of what you are currently doing.

To return from Help to your current subsystem (e.g. Base):

Type <CIRL=X>.

To see a list of Current Alternatives:

Type ? after the prompt of the subsystem you are in (e.g. at BASE C:), or at any point during a command.

To find out the effects of any command:

Type h (for Help), followed by the commandwords, or type a <CTRL-Q> at some point in the command.

\*NOTE: A printed version of the responses in the Help command is available, entitled "The NLS-8 Glossary." The Glossary differs somewhat from what you see at your terminal because it has been reformatted for printing. It may also differ because the online file has been updated since the last printing of the Glossary.

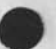

. . .

(J25972) 6-JUN-75 13:21;;;; Title: Author(s): Beverly Boli/BEV; Distribution: /DIRT( [ ACTION ] ); Sub-Collections: SRI-ARC DIRT; Clerk: BEV; Origin: < BOLI, HELP/SCENARIO.NLS;12, >, 5-JUN-75 18:10 BEV ;;;; ####;;

120

Editing Sample Session II

SRI-ARC

6 JUN 75 Augmentation Research Center

STANFORD RESEARCH INSTITUTE MENLC PARK, CALIFORNIA 94025

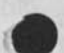

This journal item supercedes the earlier one on Editing Sample Session II. A spacing problem slipped by in the first Final Versioon. Dee--would you please put this version in the Dirt Notebook, rather than the other. (Should be NLS;7 rather than NLS;6.) Thanks.

#### INTRODUCTION

The online computer system you will be using directly responds to what you type at your terminal. This system has facilities to let you do almost everything you need with text: compose it; edit it; send it to (and receive it from) other persons; file it in one or more categories; cite and easily obtain documents; search for documents by author and subject; search in documents by word or phrase; and print in practically any format. See the "Preface to NLS Tools" for a more complete description of the system.

The "Editing Sample Session II" is designed to build on the skills acquired in the "Editing Sample Session I." You will Create a first draft of a report and revise it into a more polished form. To accomplish this, the sample session shows you how to perform specific tasks which can be applied generally whenever you want to modify text online.

Throughout this sample session we spell out the sequence of keys you will strike to make something happen and explain to you what the results should be. Keys that do not print, such as carriage return and altmode (called "escape" on some terminals), are named inside angle brackets, e.g. <CR>, <ALT>, <Sp> represents a space. The control key <CTRL> is used like the shift key. You hold it down while you type the letter that is after the hyphen. The notation for control key is <CTRL=(some character)>.

Some control Keys to remember ...

<CTRL-X> aborts commands before you have typed a <CR>. <CTRL-O> stops printing. <CTRL-A> deletes the character you have just typed. <CTRL-W> deletes the word you have just typed. <CTRL-G> provides an explanation of the current location in command space.

When you see <CR>, use the return or carriage return on your keyboard.

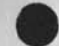

INSTRUCTION

1. To begin this sample session you first need to create a work space. To do so, create a file called "Editing".

| You type: | ••••••••••••••••••••••••••••••••••••••• |
|-----------|-----------------------------------------|
|           | <sp>crfediting<cr></cr></sp>            |
| You see:  | BASE C: Create C: File T: editing       |

<dIRECIORYNAME, EDITING.NLS;1,>

2. You are going to transcribe, or write, the first draft of an online report on editing commandwords, then polish this draft by using editing commands. You will "write" your initial draft by using the Insert Statement command and the OKINSERT.

| You type: |                                                                                                    |
|-----------|----------------------------------------------------------------------------------------------------|
|           | <pre>is0<cr><cr>This report will cover a few commands we've learned thus far.<ctrl=e></ctrl=e></cr></cr></pre> |
| You see:  |                                                                                                    |
|           | BASE C: Insert C: Statement (to follow) A: 0<br>L:                                                             |
|           | T: This report will cover a few commands we've learned thus far.                                               |
|           |                                                                                                    |

3. Since you ended your last command with the <CTRL-E>, you can now insert a series of statements without repeating the commandwords. There are some intentional errors in the text which you will be inserting. Try to type in exactly what you see so that you can successfully work through all of the later steps in the sample session.

### BEV 6-JUN-75 14:38 25973

#### EDITING SAMPLE SESSION II

You type:

<CR><CP>Insert: This command allows yu to add, duplicate, or create information in a file. The command Insert Statement was presented in the "Editing Sample Session I." This sample scenario adds Insert word and Character.<CR>

You see:

L:

T: Insert: This command allows yu to add, duplicate, or create information in a file. The command Insert Statement was presented in the "Editing Sample Session I," This sample scenario adds Insert word and Character.

adding the following six statements:

Replace: This command allows you to erase a STRING or STRUCTURE at a specified DESTINATION and put in some other content.

Delete: Delete erases something that you specify, such as a character or statement, from the DESTINATION you specify. This command was introduced in the "Editing Sample Session I."

copy: The Copy command is used to reproduce a SOURCE (such as STRING or STRUCTURE) at a specified place.

substitute: The command substitute allows you to put a new STRING in the place of an old STRING everywhere it appears in the STRUCTURE you specify, substitute is the most common editing command used on the typewriter terminal.

Move: This command is being introduced in this sample scenario. Move transfers a specified SOURCE (such as STRING or STRUCTURE) to a DESTINATION you specify.

Transpose: Transpose allows you to make STRINGS or STRUCTURES trade places.

### BEV 6-JUN-75 14:38 25973

### EDITING SAMPLE SESSION II

4. Now that you've written your first draft, you will want to see it. The quickest way to have your whole file printed is through the Print File command.

You type: pf<CR>

You see:

BASE C: Print C: File OK: < DIRECTORYNAME, EDITING.NLS;1, >

Following the origin statement (shown above), appears the contents of your new file. You can now review it for corrections and additions.

5. The first obvicus error is in statement 2, where "you" is misspelled. The command Insert Character can correct this error. You type the command with the statement number and the letter "y" for your ADDRESS. The character will be inserted after the last character in your ADDRESS.

You type: ic2<SP>"y"<CR>o<CR> You see:

BASE C: Insert C: Character (to follow) A: 2 "y" T: o

You must always be sure that your ADDRESS is unique to insure that the character is inserted in the right place. In this case "y" was sufficient since there were no other y's in the statement.

6. The next revision you want to make is also in statement 2. To clarify the last sentence, you decide to add the word "Insert" after "and". To do so, use the Insert Word command.

You type: iw2<SP>"<SP>and"<CR>Insert<CR> You see: BASE C: Insert C: Word (to follow) A: 2 " and" T: Insert

Again, you needed a unique STRING for your ADDRESS. You typed "<SP>and" to distinguish the STRING from the letters "and" in the word "command".

7. Your next correction is in statement 4, where you want to delete the unnecessary word "which". You will use the Delete Word command.

You type: dw4<SP>"which"<CR><CR>

You see:

BASE C: Delete C: Word (at) A: 4 "which" OK:

8. In statements 2 and 7 you want to substitute the word "session" for "scenario". To make both edits simultaneously, execute the Substitute Word (in) Branch command, using your origin statement (statement 0) as your ADDRESS.

You type:

swb0<CF>session<CR>scenario<CR><CR>

You see:

BASE C: Substitute C: Word (in) C: Branch (at) A:0

(New WORD) T: session

(Old WORD) T: scenario (Finished?) S/Y/N: Substitute in Progress

Substitutions made: 2

9. You would like your report to tell which of the commandwords the user has been introduced to in "Editing Sample Session I." Statements 2 and 4 already include this information, but you have neglected to add it to statement 6. The most efficient way to do this might be to simply copy some appropriate text from statement 2 or 4. The last sentence in statement 4 is suitable.

### BEV 6-JUN-75 14:38 25973

#### EDITING SAMPLE SESSION II

You type:

ct4<Sp>"y,"<CR>4<Sp>+e<CR>6<Sp>+e<CR>

You see:

BASE C: Copy C: Text (from) A: 4 "y." (through) A: 4 +e (to follow) A: 6 +e

Again, you must be careful to use a unique STRING in the ADDRESS. Notice that this command copies text beginning after the last character in the first ADDRESS STRING. By typing "y." you copied the following two blank spaces, providing proper spacing at the DESTINATION.

10. The next revision is to completely rewrite statement 1, which may seem inadequate to you. You will delete it and put a new one in its place by using Replace Statement.

You type:

rsl<CP>This report defines some of the editing commandwords presented in the "Editing Sample Sessions I and II."

You see:

BASE C: Replace C: Statement (at) A: 1 (by) T: This report defines some of the editing commandwords presented in the "Editing Sample Sessions I and II."

11. The text looks pretty good to you now, so you examine the structure of your report. You decide to reorder your statements according to the commandwords learned in each sample session; the statements defining "insert," "substitute," and "delete" will precede the other statements. First move statement 6 to follow statement 2.

You type: ms6<CR>2<CR> You see: BASE C:Move C: Statement (from) A: 6 (to follow) A: 2 L:

Notice that you are prompted for a level. You can use the <CR> to indicate that you want the level of statement 6 to be the same as statement 2.

12. You need to make one more structural change. This time you can simply switch the order of two statements. However, you must remember that the numbers of some of your statements have changed, since you moved statement 6 to follow 2. The former statement 6 is now statement 3; former statement 3 has become 4, etc.

If you think you might become confused you could print your file beginning with statement 3 by using the Jump command and Print Rest (see "Editing Sample Session I"). However, since you have only made one change at this point, this is probably not necessary.

You now want to transpose the statements beginning with "Replace:" and "Delete:". You make a note of their new statement numbers, and are ready to go.

You type: ts4<CR>5<CR> You see: BASE C: Transpose C: Statement (at) A: 4 (and) A: 5 OK:

13. You have completed your revisions and would like to print your new version at your terminal. One way of doing this is to Jump to the beginning of your file (the origin statement), and use the Print Rest command.

You type:

Jo<CR><CR>

You see:

BASE C: Jump (to) C: Origin A: V:

This command asks for an ADDRESS and allows you to change your viewspecs. You type a <CR> to indicate the ADDRESS of the file you have loaded, and another <CR> to Keep the same viewspecs.

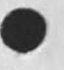

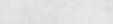

### BEV 6=JUN=75 14:38 25973

#### EDITING SAMPLE SESSION II

14. The previous command has taken you to the origin statement of your file. Print Rest will now show you all of the statements after statement 0.

You type:

pr<CR>

BASE C

BASE C: Print C: Rest OK: <DIRECTORYNAME, EDITING.NLS;1,> , DATE TIME IDENT ;;;;

This is then followed by the contents of your file.

15. Now that you have completed work on your file you will want to do Update File, a command that creates a "new" version of your file by incorporating into it all of the modifications you have made at this time.

You type:

Uf<CR> You see:

> BASE C: Update C: File OK/C: <DIRECTORYNAME, EDITING.NLS;2, >

## SAMPLE SESSION SUMMARY

Insert Character:

Inserts a character to follow the last character you specified in the ADDRESS.

Insert Word:

Inserts a word to follow the word that contains the last character in the ADDRESS. Insert word will not break a word in the cld text.

Delete Word:

Deletes the word containing the last character in the ADDRESS typein.

Substitute word:

substitutes a word in one designated STRUCTURE for another word.

Copy Text:

Copies text from the last character in a SOURCE ADDRESS to follow the last character in the DESTINATION ADDRESS.

Replace Statement:

Replaces an existing statement with a new one.

Move Statement:

Transfers a specified statement to a specified ADDRESS.

Transpose Statement:

Changes the order of two designated statements.

Jump (to) origin:

Moves you to the origin statement (header) of the file you specify.

Update File:

Creates a new version of a file by incorporating into it all of the modifications made since its creation or the last update.

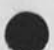
EDITING SAMPLE SESSION II

(J25973) 6-JUN-75 14:38;;;; Title: Author(s): Beverly Boli/BEV; Distribution: /DIRT( [ ACTION ] ); Sub-Collections: SRI-ARC DIRT; Clerk: BEV; Origin: < BOLI, EDIT2-SS.NLS;7, >, 6-JUN-75 14:28 BEV ;;;; ####:

Recommendation on Configuration and Operation of the ISIC System for ARC

## 1 Introduction

la Since March 1 ARC has been obtaining its PDP-10 Tenex computer support from BBN over the ARPANET accessed through a PDP-11 running ELF. The results have been very unsatisfactory. working with BBN uncovered a number of problems with the ARPANET and its configuration. Some of these have been resolved, others have not. we were the first large scale ELF users and had to invest fairly heavily in its debugging and stabilization. Tenex 1,33 with its pie slice scheduler has not been distributing its power fairly, proportional to dollar purchase amounts for the job mix running at BBNB. For example, there are only four people sharing a 40% pie slice, the load average is close to 20 and it has taken me three hours to do a 45 minute job of preparing this note. Some doubts exist in our minds as to the adequacy of a disk swapping system for swap oriented user systems such as NLS. Reliability problems have also been high for periods of time.

1b Other problems have existed, primarily administrative, in trying to do system development work without being able to have an ARC person with the appropriate wheel level status.

ic Throughout this period all parties at BBN, ISI, and SCRL with whom we have worked have been very cooperative and have done what they could within their resource limits to work on the above problems.

id On July i we will be moving the bulk of our development activity to an ARPA owned PDP-10 Tenex (ISIC) at USC-ISI. We desperately need to improve the quality of responsiveness and support we are receiving if we are to meet our ARPA NSW committments.

## 2 Recommendations

2a 1) Provide Support to BBN to improve the Tenex 1.33 scheduler to more fairly distribute critical resources to Swap as well as compute bound classes of jobs. We believe that the small investment will be repaid several times over from the Tenex user community's improved productivity.

2b 2) Provide a minimum 512K core 3 3330 type disk drive ISIC system (we think a two controller system with 2-3 drives on each probably even better).

2c 3) Allow at least one ARC person "wheel" status.

RWW 6-JUN-75 14:42 25974

10

1d

2

2b

2c

0

ARC

RWW 6-JUN-75 14:42 25974 Recommendation on Configuration and Operation of the ISIC System for

2d 4) Until the extra memory arrives allow ARC more than the "50%" of the system it is scheduled to have.

2e 5) Operate the group allocation system to limit users in each pie slice until BBN demonstrates their improved scheduler provides adequate protection between user groups in different pie slices.

3 Tests Leading to 512K Core Recommendation

Ba There is no developed methodology for interactive system benchmarking (this is an area worthy of research support). Therefore, we consider our tests somewhat crude, and the amount of data gathered somewhat sparse given the two evenings available for the tests. In spite of these gualifications we think the data indicative enough to go out on a limb and recommend that it is better to run 512K core for a system with a swap orinted NLS load than with disk only or drum swapping. The raw data will be supplied in a separate message to follow this one and an additional set of tests are planned to be run at BBNB within the next week or two.

3b The test consisted of the following methodology. The same tests were run at SRI-AI (256K core and large Bryant swapping drum) and ISIC (512K core 2 disk drive swapping, and 256K 2 disk drive swapping). The data from the latter test is incomplete because of pardware problems.

3c Three sample NLS sessions were recorded. These were run for each test from our PDP-11 ELF through the ARPANET. Two dummy jobs were created to drive up the load. One created additional compute bound forks; the other created a heavy swapping load by touching many pages. All jobs were logged into a single pie slice and we were the only user. Under the heavy swapping load the tests tend to show the 256K ISI system saturating with the five minute load average between 4-6, the SRI-AI system saturating with load average between 6-8, and the 512K ISI system while increasing job completion time as the load increased, not saturating until out around a load average of 10 or greater. Saturation is probably the incorrect term for the 512K ISI case as the curves do not show the sharp upward sweep of the others, but job completion time and subjective real user judgment showed that response was Unacceptable beyond this point ( for whatever meaning load average still has under the pie slice scheduler, load averages at BBNB tend to run between 10 and 20 a very high per centage of the time).

3d Under the compute bound load we have no good data for the 256K ISI configuration as our PDP-11 developed hardware troubles at 2d

2e

3

3a

3b

RWW 6-JUN-75 14:42 25974 Recommendation on Configuration and Operation of the ISIC System for ARC

this point. The data for two sessions run on the 512k ISI and SRI-AI systems show improved performance for the ISI system out to around a load average of 8 and then a cross over with the SRI-AI system showing better performance beyond. A third test showed better ISI performance as the load increased.

3d

3e

3f

30

3h

31

31

3k

31

370

3n

30

Be we collected several types of data during the test, elapsed time, CPU time for each session, disk drum reads and writes, time to specify various phases of NLS commands, etc. For one session the following elapsed time versus 5 minute load average data was collected. It is typical of the other two. The data is given as pairs (five minute load average, elapsed time in minutes to complete session).

3f Swap Load

3g ISI 256K (2.3,5) (4.5,8) (5.6,10) (7,17)

3h ISI 512K (2.5.5) (4.2.7) (8.1.13) (10.5.17)

31 SRI=AI (3.6,6) (5,9) (8,19)

3j Compute Load

3k ISI 256K No data

31 ISI 512K (2.5,5) (5.5,6) (8.5,12) (10.2,15)

3m SRI=AI (3.6,6) (7,9) (8.5,11)

In CPU time tended to be almost constant under increasing compute bound load. Under swap bound load two cases showed the CPU time increasing and then leveling off for the 512K ISI case and monotonically increasing for the SRI-AI case. The third case showed the reverse, which I am at a loss to explain.

30 Ideally we would want to duplicate the tests, run them on BBNB, run the load averages up higher and possibly wait for the improvements in the scheduler BBN thinks possible and run them again. However, given the short time until July, and the general usefulness of gaining real operational experience on a 512K system and because of the possible value this may have for other PDP=10 Tenexes, I feel that going to the 512K system is valid at this point. If later tests should show that 256K with more disk drives and improved scheduler are truly equivalent, then the extra 256K can be used on some new PDP=10 being brought up by ARPA or an ARPA contractor.

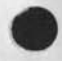

.

RWW 6-JUN-75 14:42 25974 Recommendation on Configuration and Operation of the ISIC System for ARC

(J25974) 6-JUN=75 14:42;;;; Title: Author(s): Richard W. Watson/RWW; Distribution: /SRI=ARC( [ INFO=ONLY ] ) ; Sub=Collections: SRI=ARC; Clerk: RWW; Origin: < WATSON, ISIC.NLS;6, >, 6=JUN=75 13:55 RWW ;;;;####; KIRK DVN BEV 6-JUN-75 15:30 25975 Proposed Outline for Documentation Presentation June 10

This is the proposed outline of what the documentation group will show to, and discuss with, Carlson on June 10.

KIRK DVN BEV 6-JUN-75 15:30 25975 Proposed Outline for Documentation Presentation June 10

| 1 OUTLINE FOR DOCUMENTATION PRESENTATIONN FOR CARLSON'S VISIT, TUES.<br>JUNE 10,                                                                        | 1    |
|----------------------------------------------------------------------------------------------------|------|
| la NSW User DocumentationSample documents and discussion                                                                                                | 1a   |
| 1a1 Offline                                                                                                    | 1a1  |
| laia Sample sessions<br>Copy of Secretarial Functions Guide outline<br>Glossary<br>Introductions to tools<br>Preface to NLS Tools                       | 1a1a |
| 1a2 Online                                                                                                    | 1a2  |
| ia2a Ask if they want to see a demo of Help. If so, discuss<br>what still needs to be done to improve Help. Also, discuss<br>the multifile Help system. | 1a2a |
| 1b Documentation Production (using NLS)                                                                                                    | 1b   |
| 101 Demonstrations                                                                                                    | 1b1  |
| ibia Air Force format<br>Modify command<br>Tabs (if time)                                                                                               | 1bla |
| 1b2 Dirk will discuss complexity of introducing NLS production<br>in an environment not familiar with the system.                                       | 162  |
| ib3 Show segment of videotape on WUC (mainly to illustrate a rapid system)                                                                              | 1b3  |

KIRK DVN BEV 6-JUN-75 15:30 25975 Proposed Outline for Documentation Presentation June 10

(J25975) 6-JUN-75 15:30;;;; Title: Author(s): Kirk E. Kelley, Dirk H. Van Nouhuys, Beverly Boli/KIRK DVN BEV; Sub-Collections: SRI-ARC; Clerk: BEV; Origin: < BOLI, DEMO.NLS;2, >, 6-JUN-75 15:11 BEV ;;;;####;

JBP 6-JUN-75 18:14 25976

Visitors June 9-13

5

| 1 | Car | lson's visit                                                                                                    | 1    |
|---|-----|----------------------------------------------------------------------------------------------------|------|
|   | 1a  | Introduction                                                                                                    | 1a   |
|   |     | <pre>ial we will be hosting three visitors monday and tuesday: Bill<br/>Carlson (ARPA-IPTO), Norm Rasmussan (MIT), Larry Crain (AF-<br/>DSDC). There are many many things to talk about and do so it<br/>will be difficult to show all the things we want. It is<br/>important to allow the demos and discussions scheduled to be<br/>directed by our visitors questions.</pre> | 1a1  |
|   | 1b  | Monday                                                                                                    | 1b   |
|   |     | 1b1 0900=0930                                                                                                    | 161  |
|   |     | ibla welcome (rww jbp)                                                                                                    | 1b1a |
|   |     | 102 0930-1000                                                                                                    | 102  |
|   |     | ib2a Carlson talks about NSW and what he wants to see during his visit (arc)                                                                                                    | 1b2a |
|   |     | 163 1000-1030                                                                                                    | 163  |
|   |     | 1b3a Cverview of arc's NSW project efforts (rww jbp)                                                                                                    | 1b3a |
|   |     | 164 1030-1100                                                                                                    | 164  |
|   |     | ib4a Status report by each of Protocols (jew), Front End (chi), NLS (ekm), and Documentation (dvn)                                                                                                    | 1b4a |
|   |     | 165 1100-1130                                                                                                    | 165  |
|   |     | 155a Description of NLS, preakdown of components (chi)                                                                                                    | 1b5a |
|   |     | 106 1130=1200                                                                                                    | 1b6  |
|   |     | 1b6a Discussion                                                                                                    | 1b6a |
|   |     | 167 1200-1300                                                                                                    | 1b7  |
|   |     | 1b7a Lunch                                                                                                    | 1b7a |
|   |     | 168 1300-1400                                                                                                    | 168  |
|   |     | 108a Discussion of CML, L10, and Tree Meta (dia, chi)                                                                                                    | 168a |
|   |     | 168b Demonstration of CLI on 10 and 11 (Chi)                                                                                                    | 1686 |
|   |     |                                                                                                    |      |

Visitors June 9-13

| JBP | 6=JUI | =75 | 18:14 | 25976 |
|-----|-------|-----|-------|-------|
|     |       |     |       |       |

|    | 159 1400=1545                                                        | 169   |
|----|----------------------------------------------------------------------|-------|
|    | 1b9a Discussion and demonstration of programming environment (hgl)   | 1b9a  |
|    | 1696 Demonstration of debugging and discussion of new debugger (kev) | 1595  |
|    | 1610 1545-1600                                                       | 1b10  |
|    | ibloa Discuss the Network Information Center (jake)                  | 1b10a |
|    | 1611 1600-1700                                                       | 1611  |
|    | iblia Meeting with applications (arc-app)                            | 1b11a |
|    | iblib Followed by dinner with dce jcn rww                            | 10110 |
| 1c | Tuesday                                                              | 1c    |
|    | 1c1 0900-1000                                                        | 1c1   |
|    | icla Discussion of Protocol Design (rww jbP jew)                     | 1c1a  |
|    | 102 1000-1030                                                        | 1c2   |
|    | 1c2a Discussion of file system changes (rlb2)                        | 1c2a  |
|    | 1c3 1030=1100                                                        | 1c3   |
|    | ic3a Demonstration of Graphics (r1b2 pooh)                           | 1c3a  |
|    | 1c4 1100-1200                                                        | 1c4   |
|    | 104a Discussion of documentation (dvn bev)                           | 1c4a  |
|    | 1c4b Demonstration of document production (kirk)                     | 1C4b  |
|    | 1c5 1200=1300                                                        | 1c5   |
|    | ic5a Lunch                                                           | 1c5a  |
|    | 1c6 1300-1500                                                        | 106   |
|    | ic6a Discussion of NSW Demo (15 Aug 75) (rWW jbp ekm chi<br>pooh)    | 1c6a  |
|    | 1c7 1500-1700                                                        | 1c7   |
|    |                                                                      |       |

JBP 6-JUN-75 18:14 25976

Visitors June 9-13

(part of the time) chi.

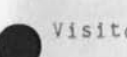

.

 

 ic7a General discussion and summary of the visit (rww jbp)
 ic7a

 2 Protocol Meeting
 2

 2a We will be hosting a NSW Protocol meeting on wednesday, thursday, and friday. There will be about 12 people attending this meeting. ARC people also attending will be rww jbp jew llg and

2b These visitors will be primarily involved in the meeting, but will also be interested in our latest developments, we should be prepared to demonstrate on short notice graphics, debugging, and partially working NSW things (i.e. CLI, middle=end).

2c These people will also want to use terminals now and then to read their mail and send messages, so we should be prepared to help them dc so.

20

2b

2a

JBP 6-JUN-75 18:14 25976

Visitors June 9-13

.

(J25976) 6-JUN-75 18:14;;;; Title: Author(s): Jonathan B. Postel/JBP; Distribution: /SRI-ARC( [ INFO-ONLY ] ) ; Sub-Collections: SRI-ARC; Clerk: JBP; Origin: < POSTEL, SCHEDULE.NLS;3, >, 6-JUN-75 18:11 JBP ;;;;####;